#### Introduction to Industrial Robot Programming Kurtuluş Erinç Akdoğan

kurtuluserinc@cankaya.edu.tr

0

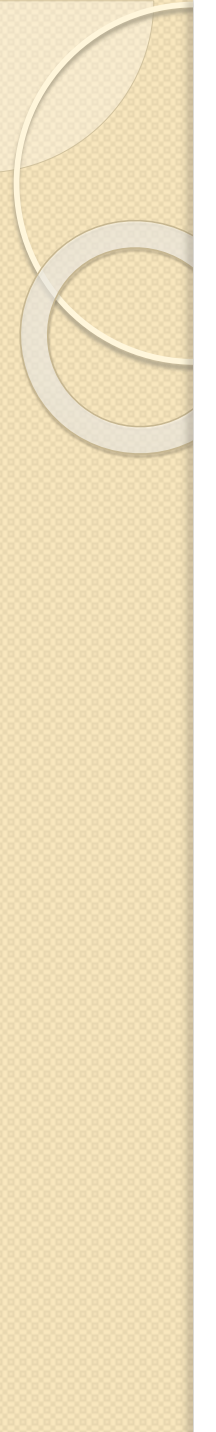

#### What is an industrial robot?

- An industrial robot is a robot system used for manufacturing.
- They can be programmed to perform dangerous, dirty and/or repetitive tasks with high
  - speed,
  - precision,
  - accuracy and.
  - endurance,
- Typical applications of robots include
  - welding,
  - painting,
  - assembly,
  - pick and place for printed circuit boards,
  - packaging and labeling,
  - palletizing,
  - product inspection,
  - and testing

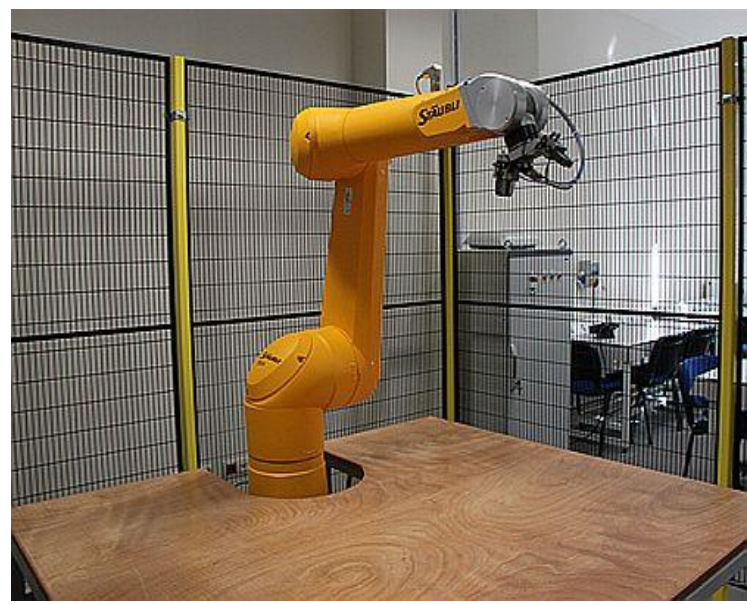

## Our robot: Stäubli TX90XL

- 6 axis articulated robot arm
- High-speed, high-resolution servo motors with absolute position sensors at each axis
- Nominal payload: 5 kg
- Repeatability:  $\pm 0.04 mm$
- Weight: 116 *kg*
- Arm reach: 1.5 *m*

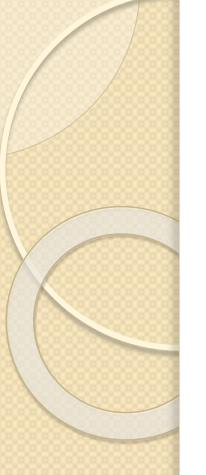

#### Our robot: Stäubli TX90XL

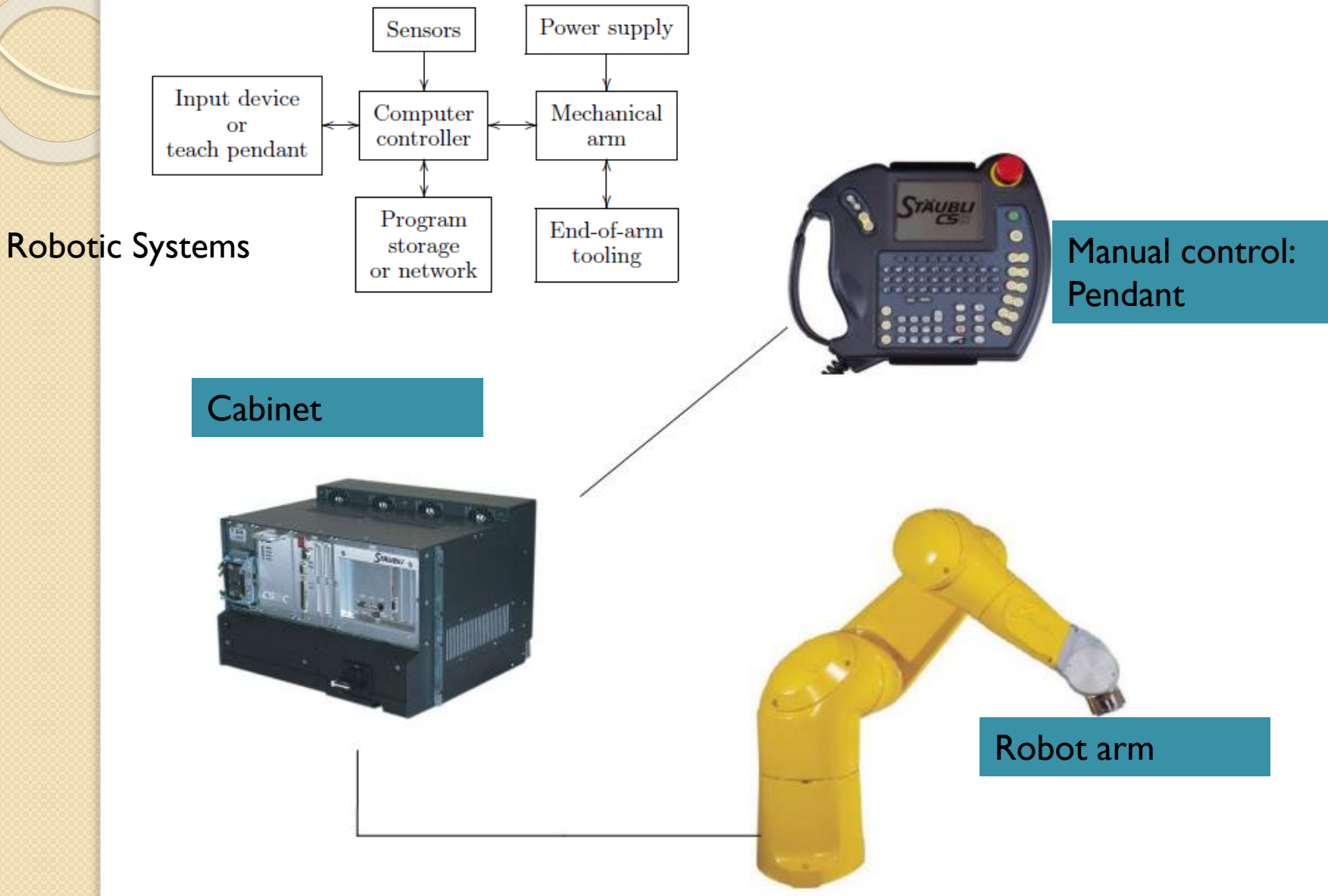

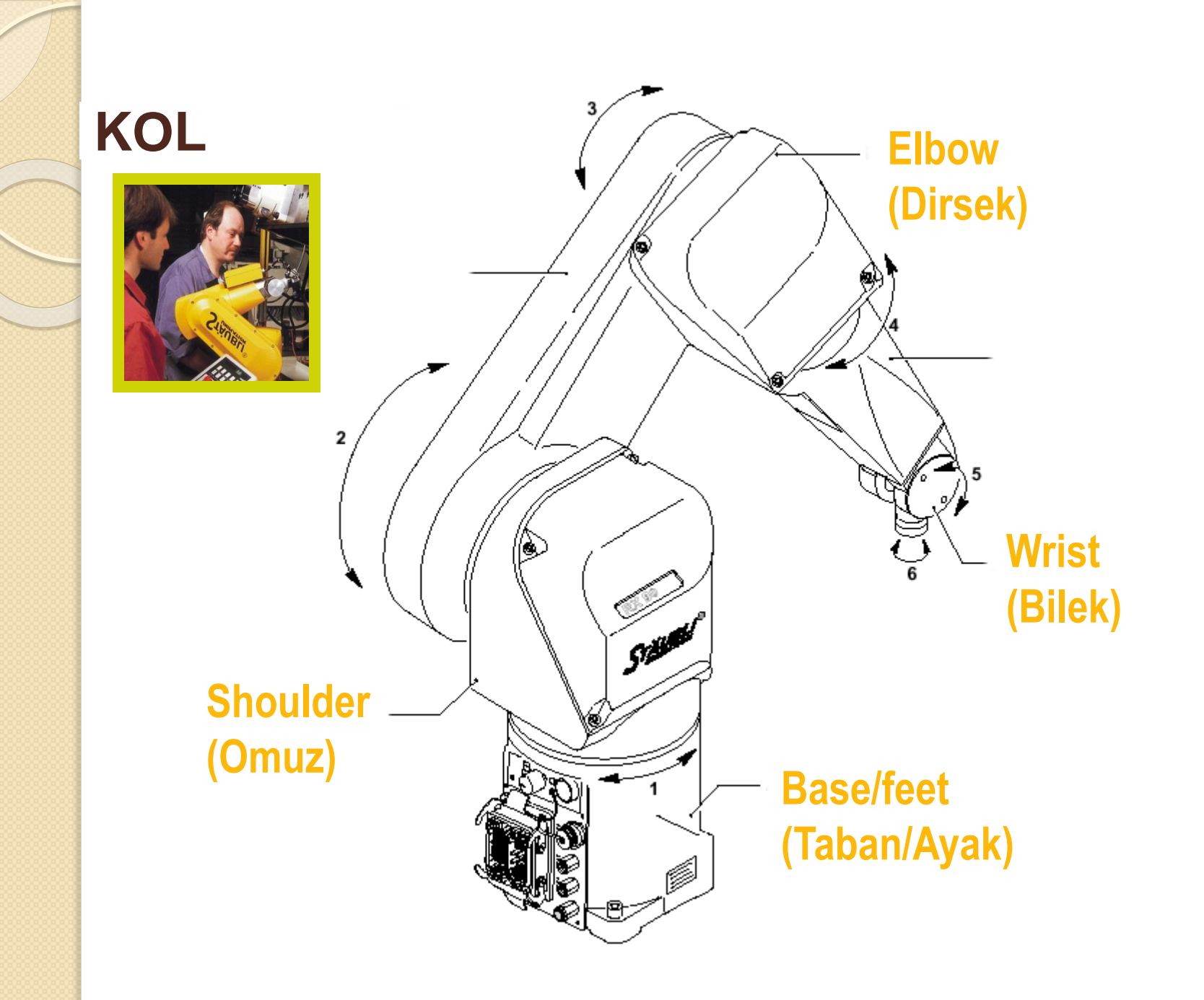

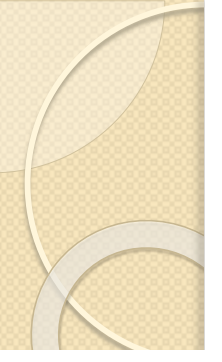

#### Cabinet : The Controller

- The CS8C controller is made up of a processor
  (5), the intelligent part of the installation.
- The processor controls the robot via digital power amplifiers (I) dedicated to each axis of the arm.
- The electrical power is converted by the PSM (7) power section, the RPS (2) power supply, and the ARPS (3).
- To disconnect the system from the power supply, set the master switch (6), located on the front panel of the controller, to 0. Before doing so, you must stop the arm operations and switch off arm power supply.

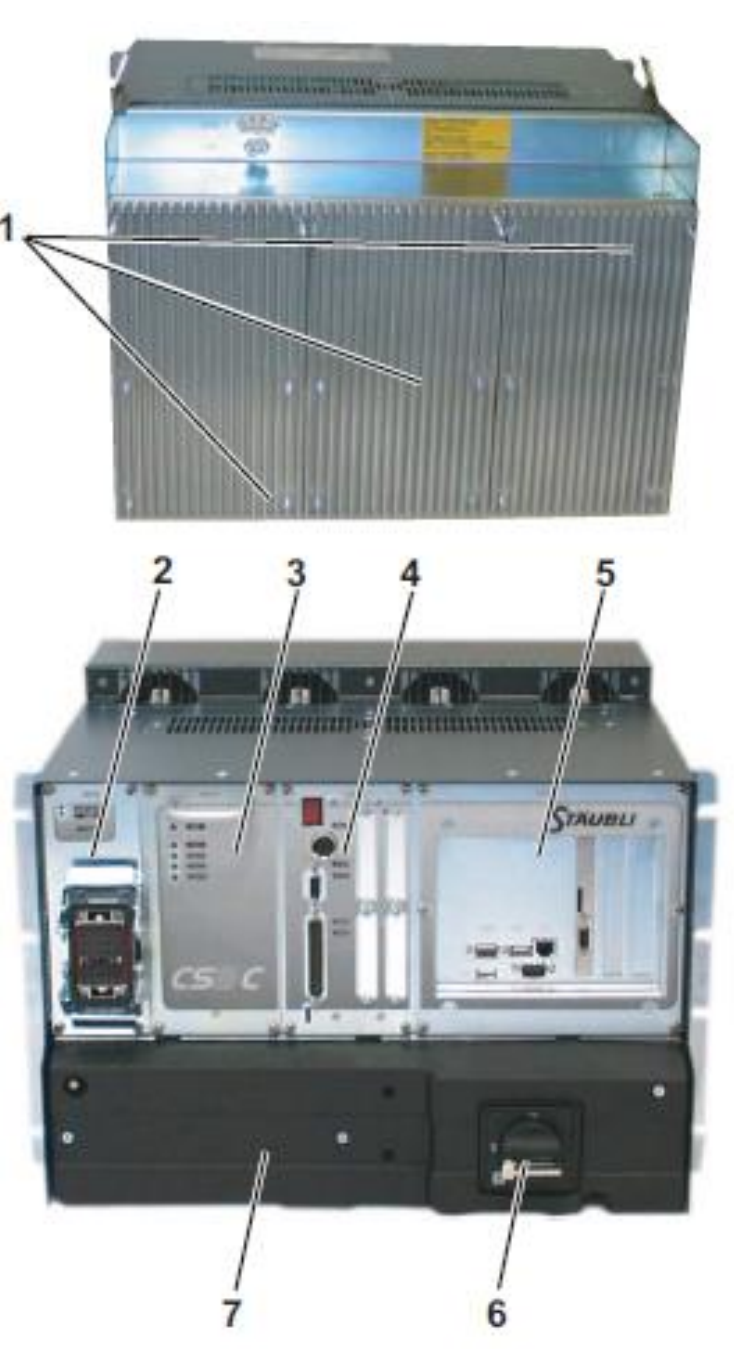

#### Pendant

 The MCP (Manual Control Pendant) can be used to enable arm power supply and control its movements.

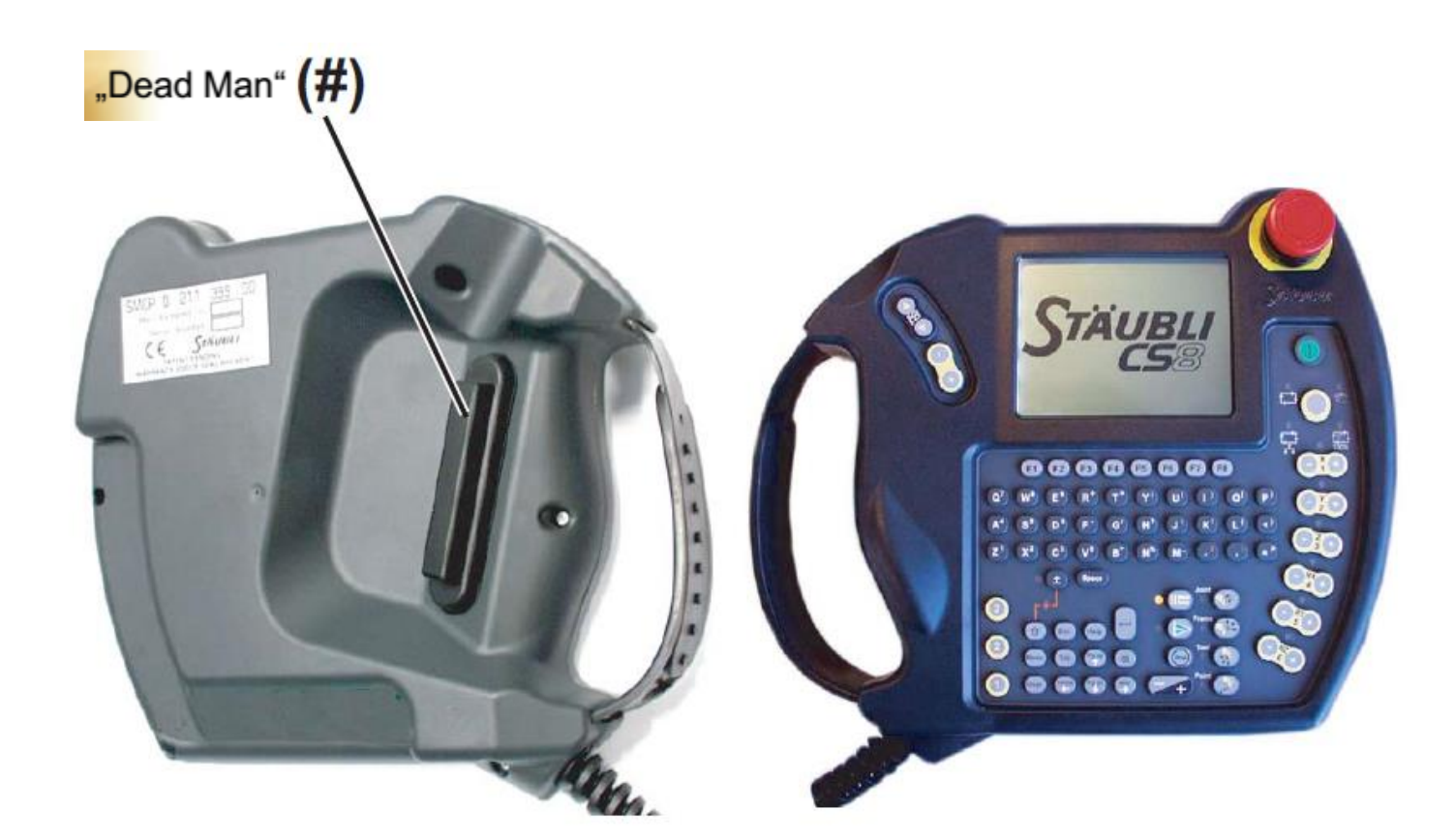

### **ROBOT CELL**

 Robot system is always installed in a security cell

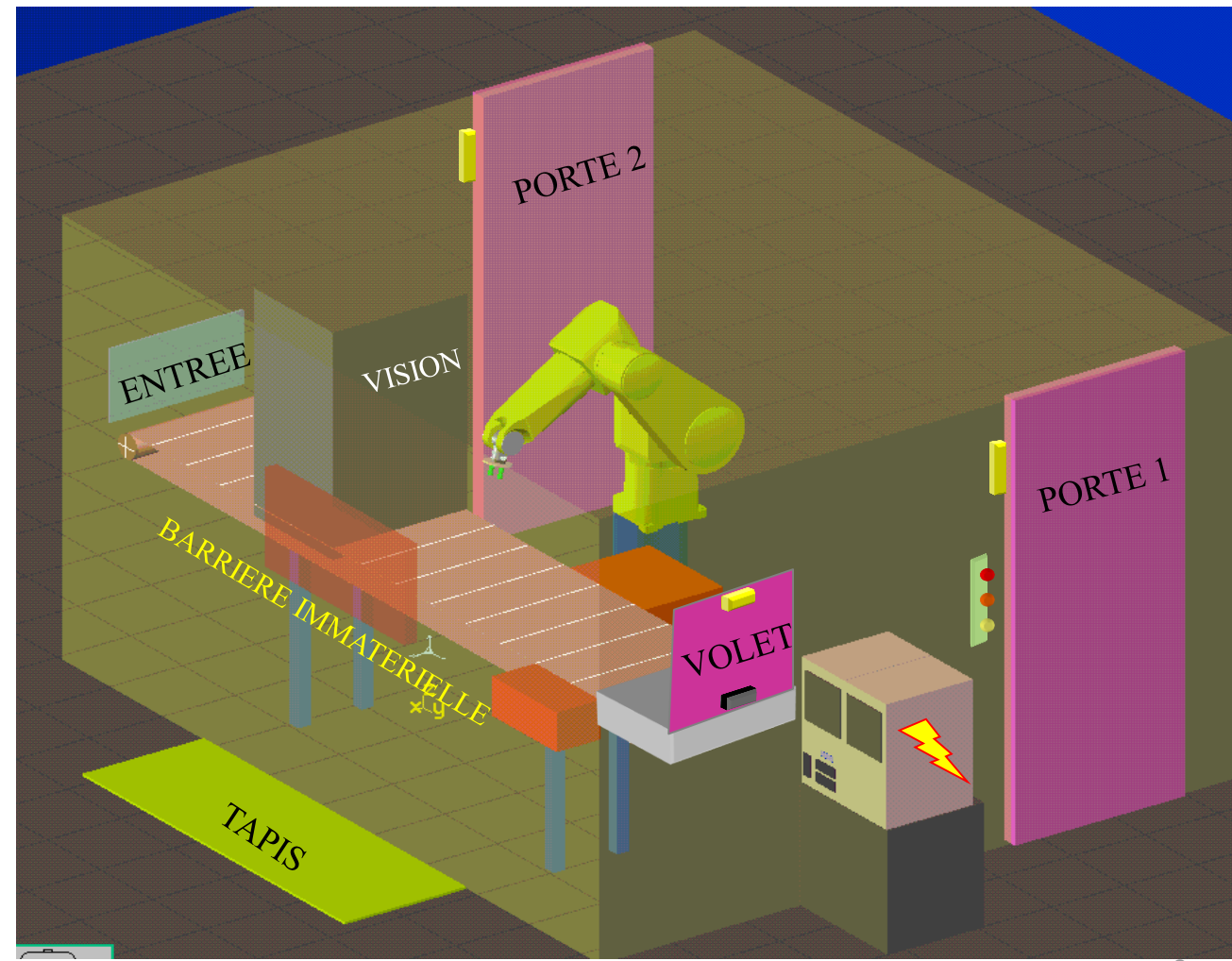

### **OPERATORS SECURITY**

- Do not enter in the cell if the arm power is on
- **R**obot might move very fast
- Robot may make unpredictable move depending or the program
- **R**obot may damage itself and its surronding.
- **R**obot may cause serious engineering.

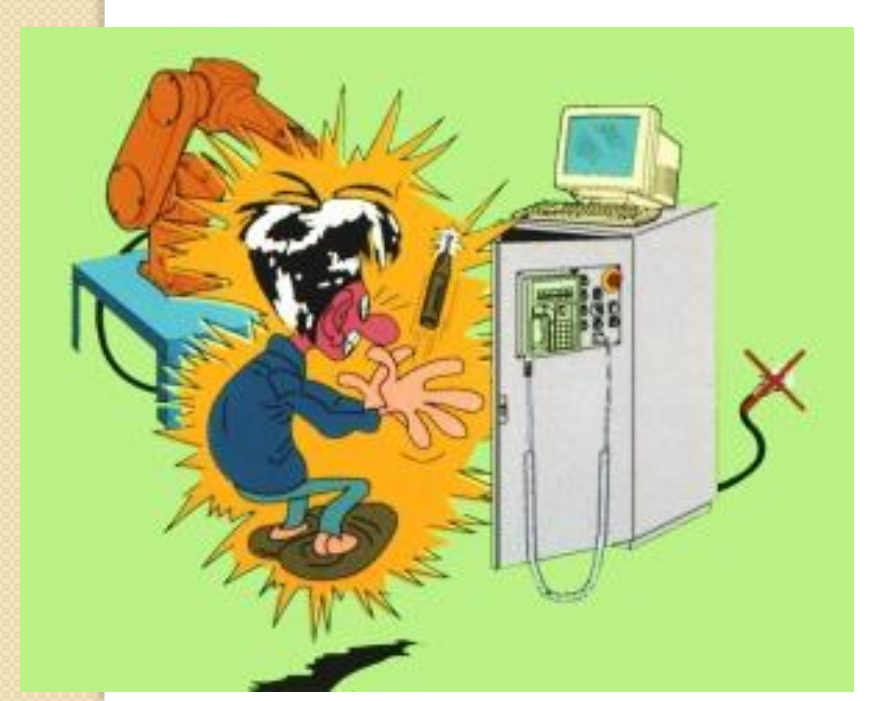

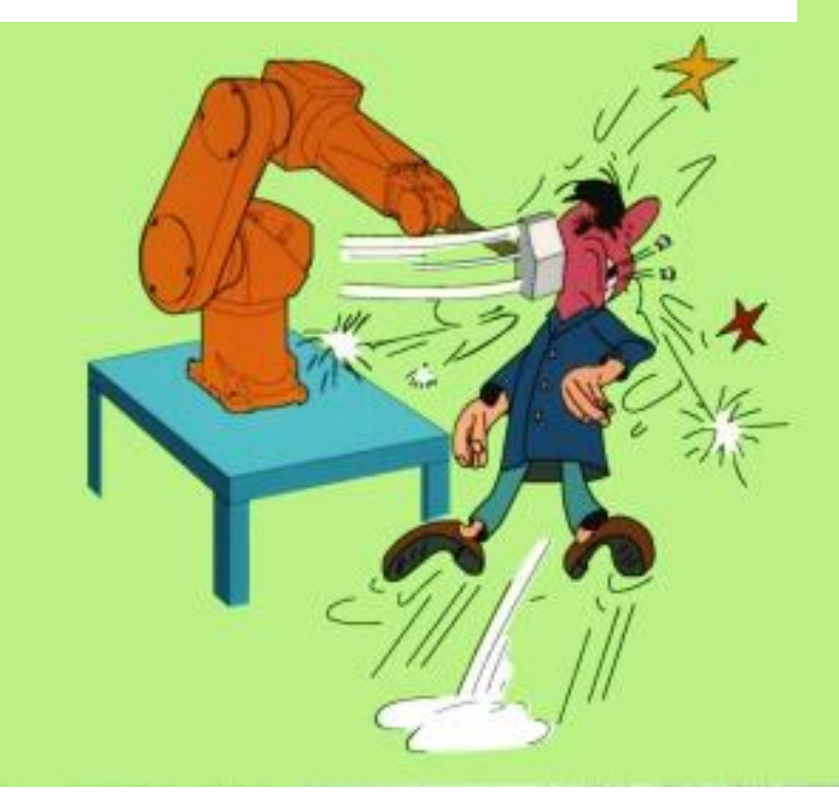

Do not work in the cabinet if the power is on.

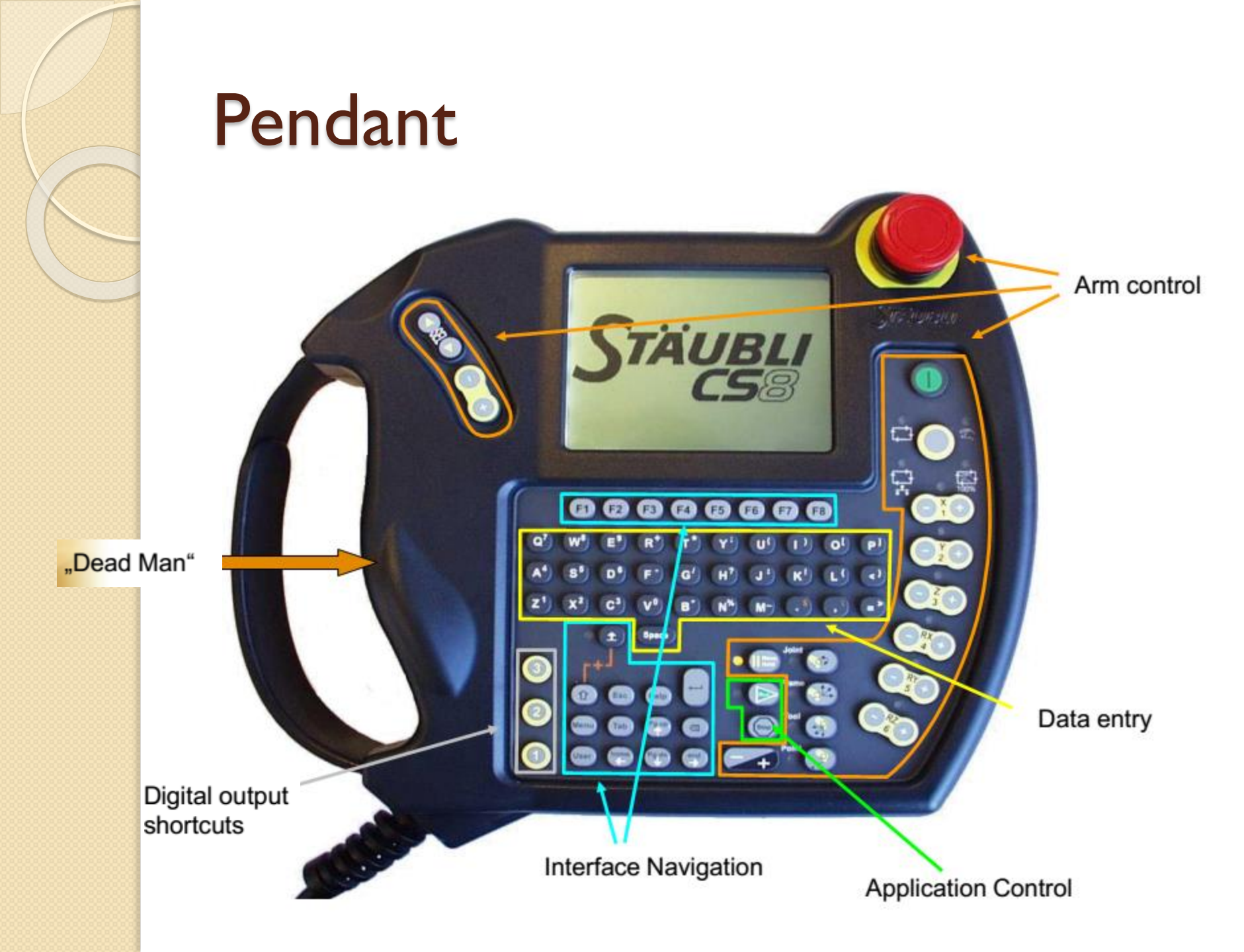

## Safety

- Always operate the robot arm at low speed (%10 speed) at first
- Be ready to stop arm motion:
  - Emergency stop (the big red button),

STAUBLI

- Arm power off,
- Move/hold key,
- Dead man's switch.

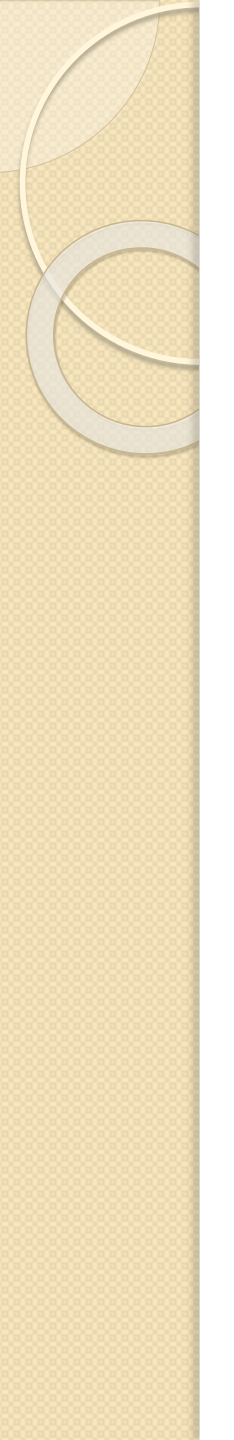

## Safety

- Do not use the robot pendant without supervision.
- Do not run your program without supervision.

# WORKING MODES

- AUTOMATIC (production mode )
  - The Robot cell is closed, nobody inside. The robot is under program control. Motions can be done at very high speed.
- MANUAL (Trajectory teaching, Manual motion to the start position)
  - This robot is controlled by the operator with teach Pendant in hands
  - The speed is limited to 250 mm/s maximum
  - The operator can be close to the robot

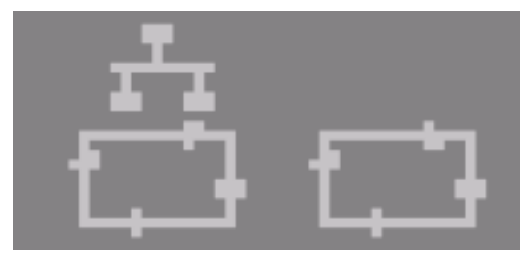

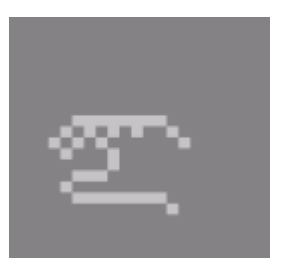

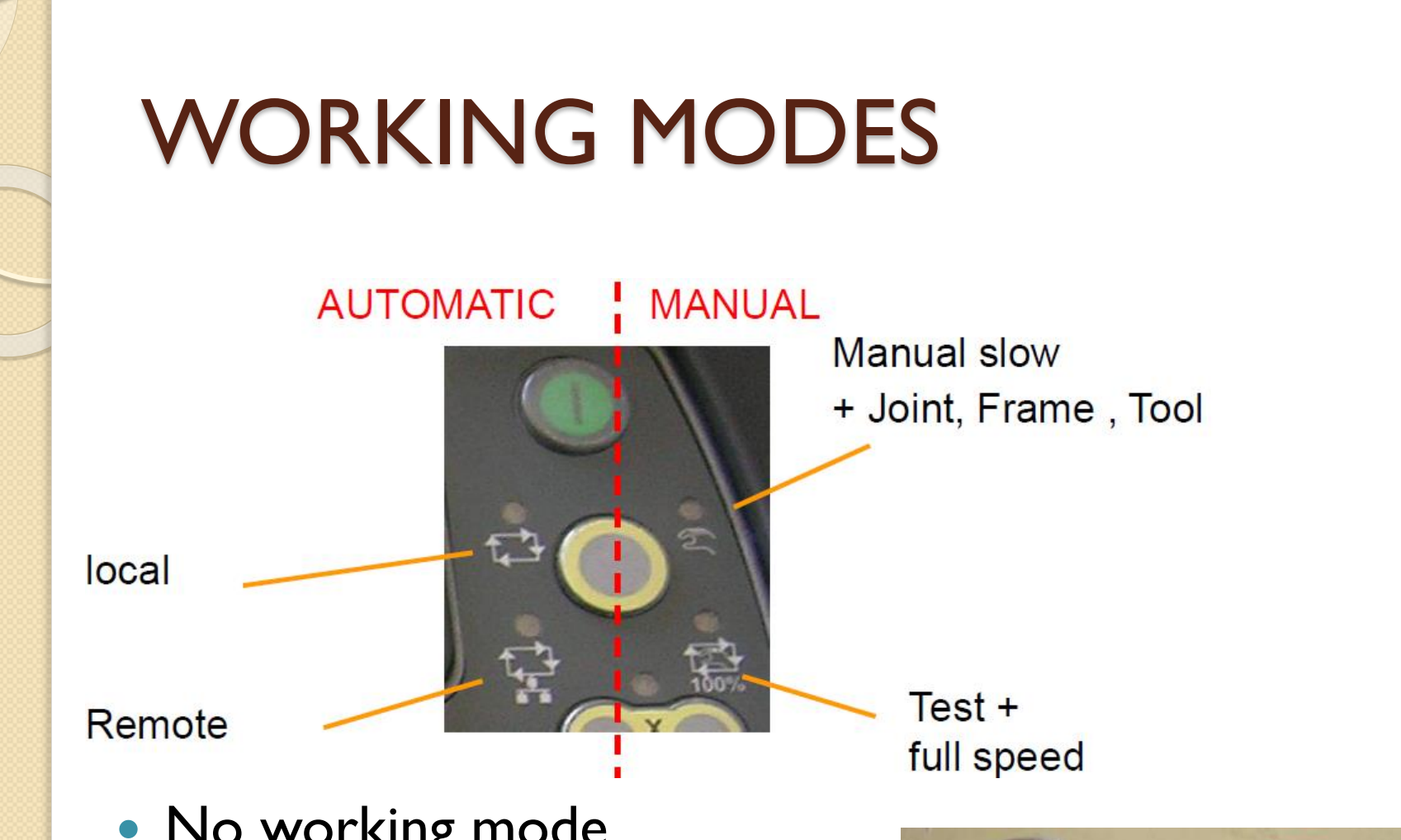

- No working mode selection from MCP
- Command by a key outside the robot cell

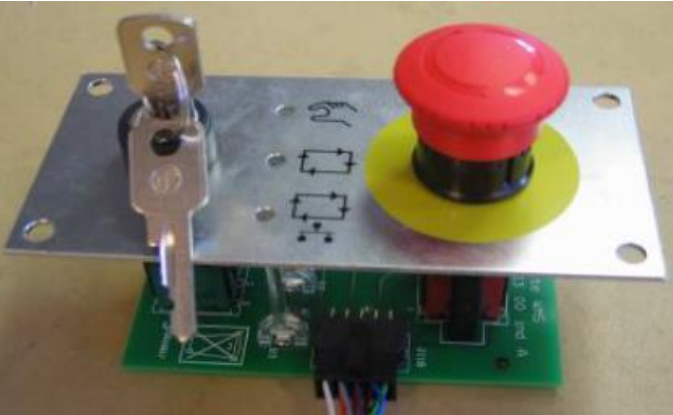

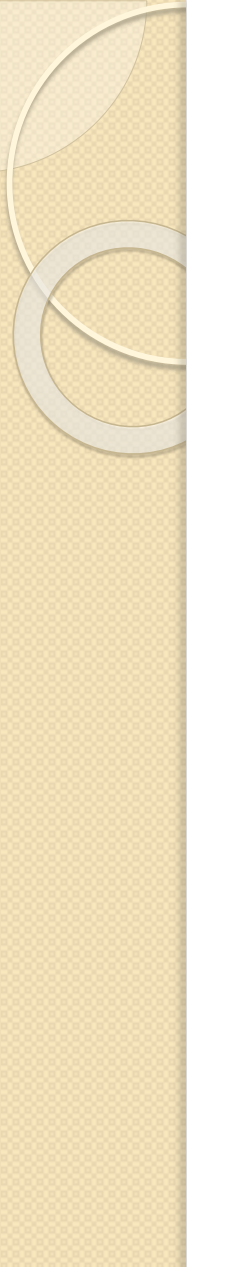

### **ROBOT STARTUP**

An application can be automatically loaded and/or manually executed.

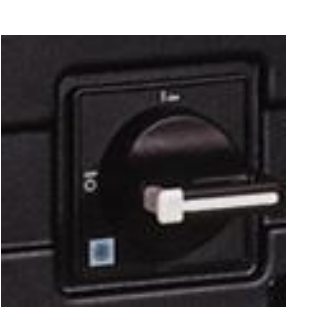

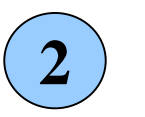

3

1

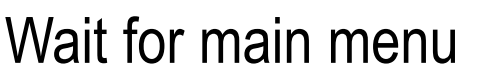

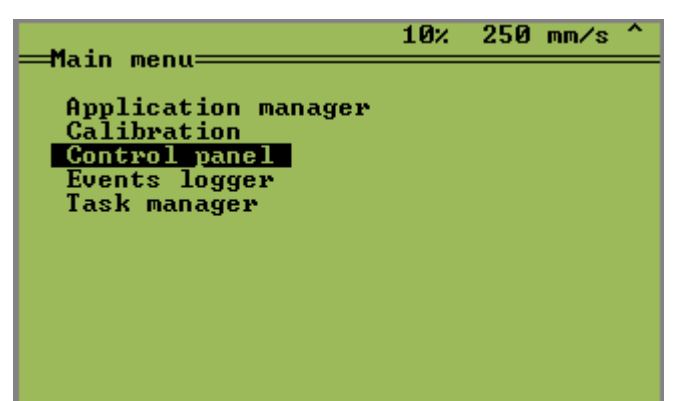

### SYSTEM STOP

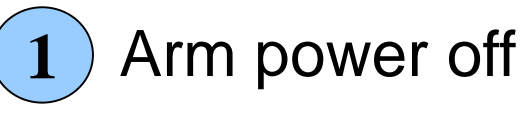

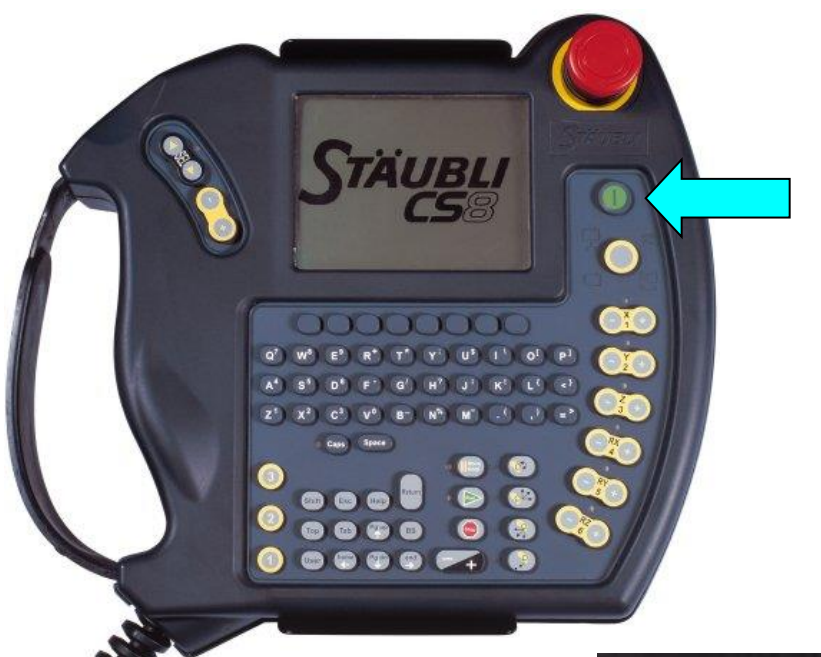

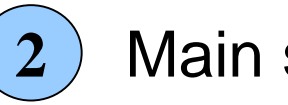

Main switch OFF

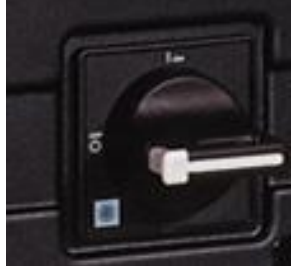

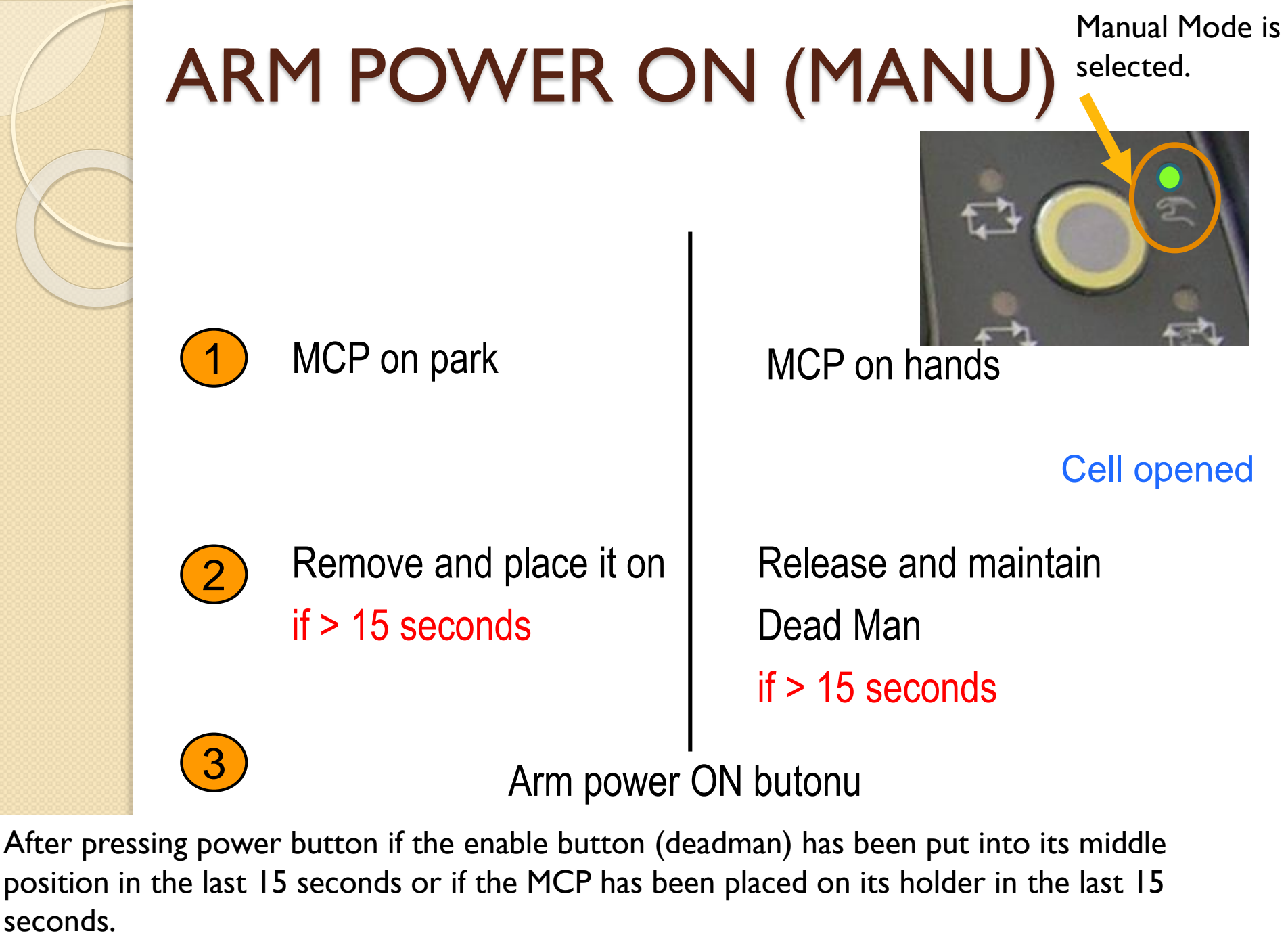

#### Manual movement

- Joint move: Moves the robot by rotating the individual joints
  - Cannot do linear movement
  - Is not subject to singularity
- Frame move: Moves the robot in a specified coordinate frame
  - Can do linear movement
  - Subject to singularity
- Tool move: Moves the robot with respect to the tool coordinate frame
  - Can do linear movement
  - Subject to singularity

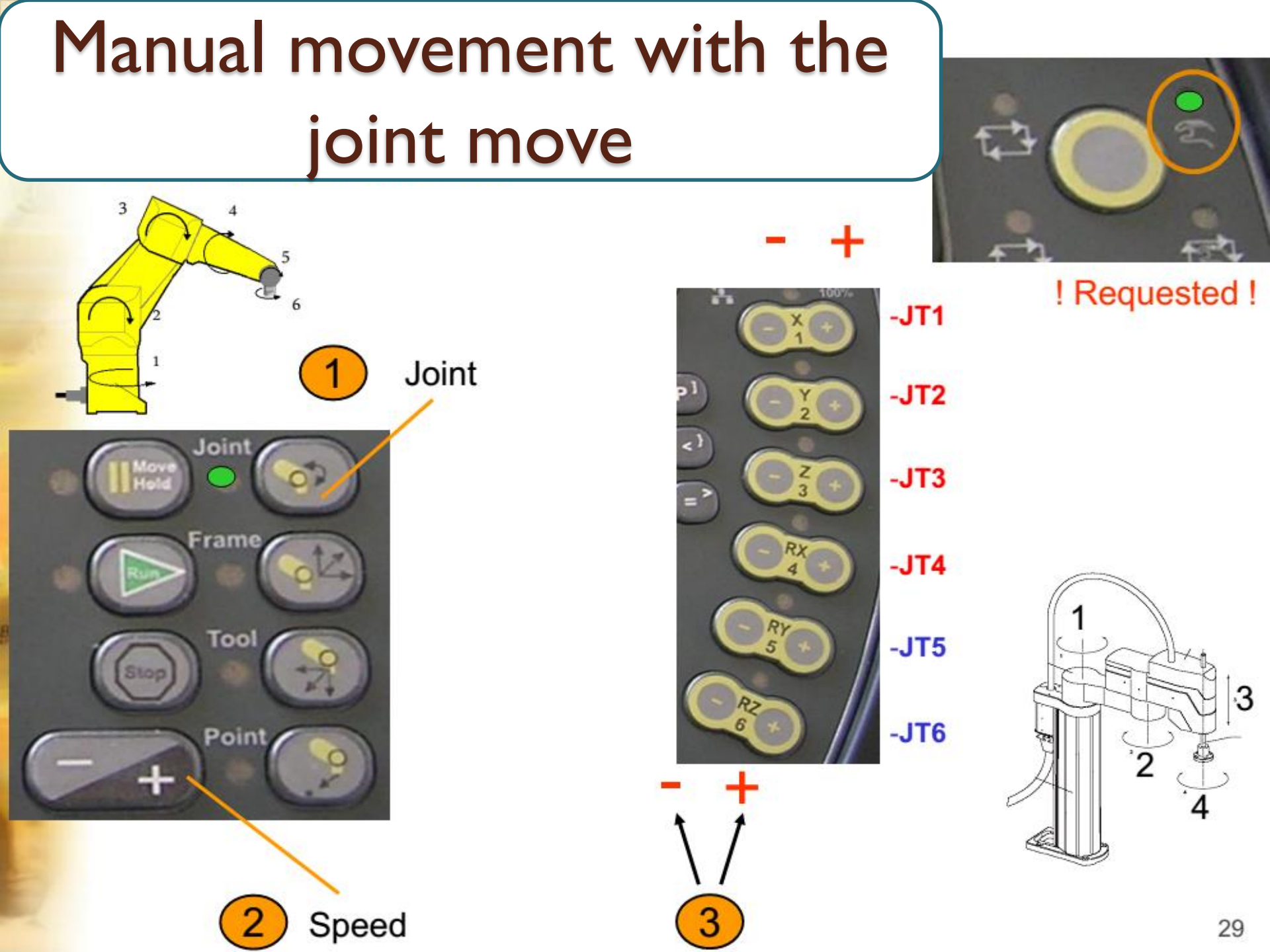

## Manual movement with the frame move: Coordinate system

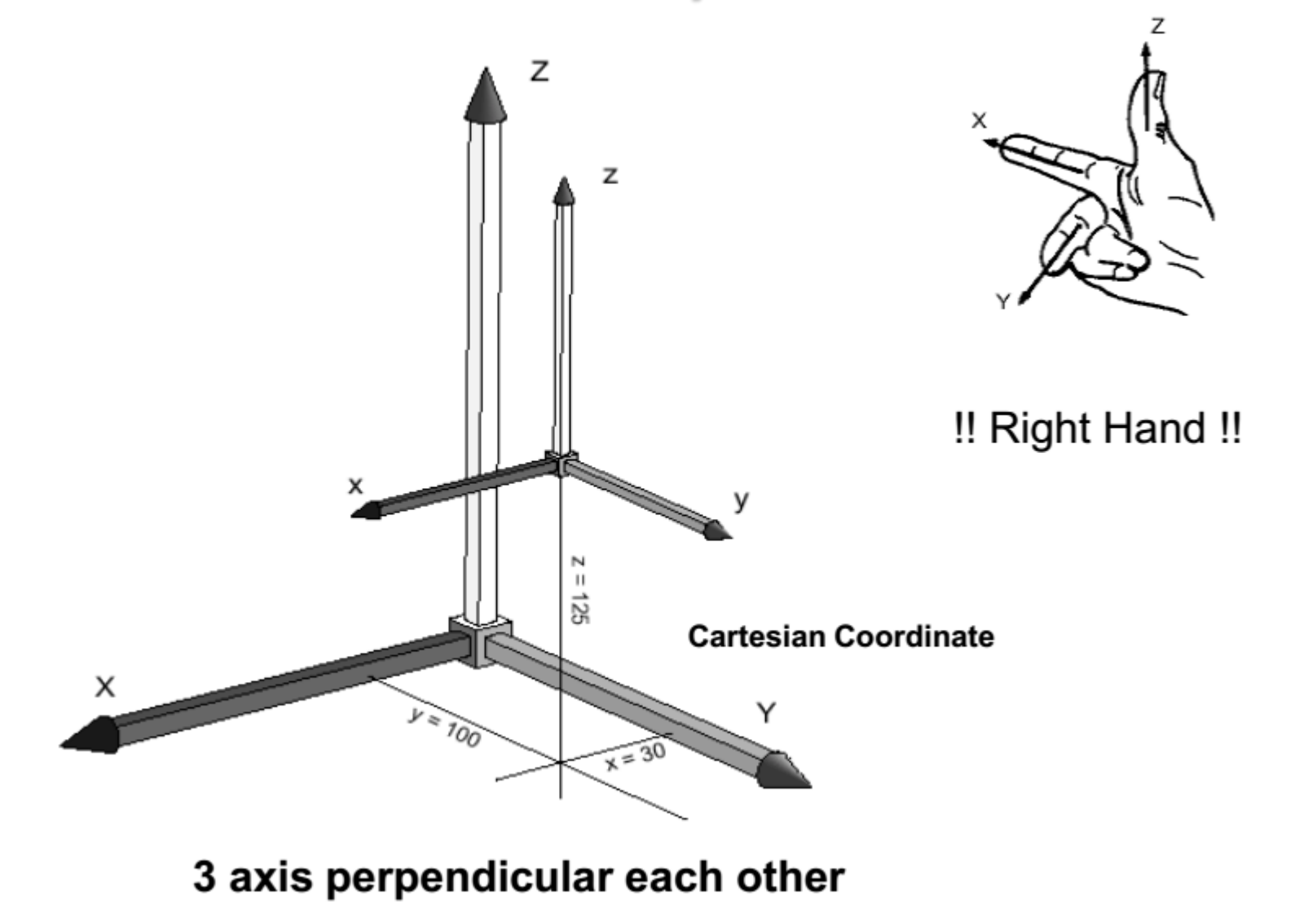

# Manual movement with the frame move: Translation

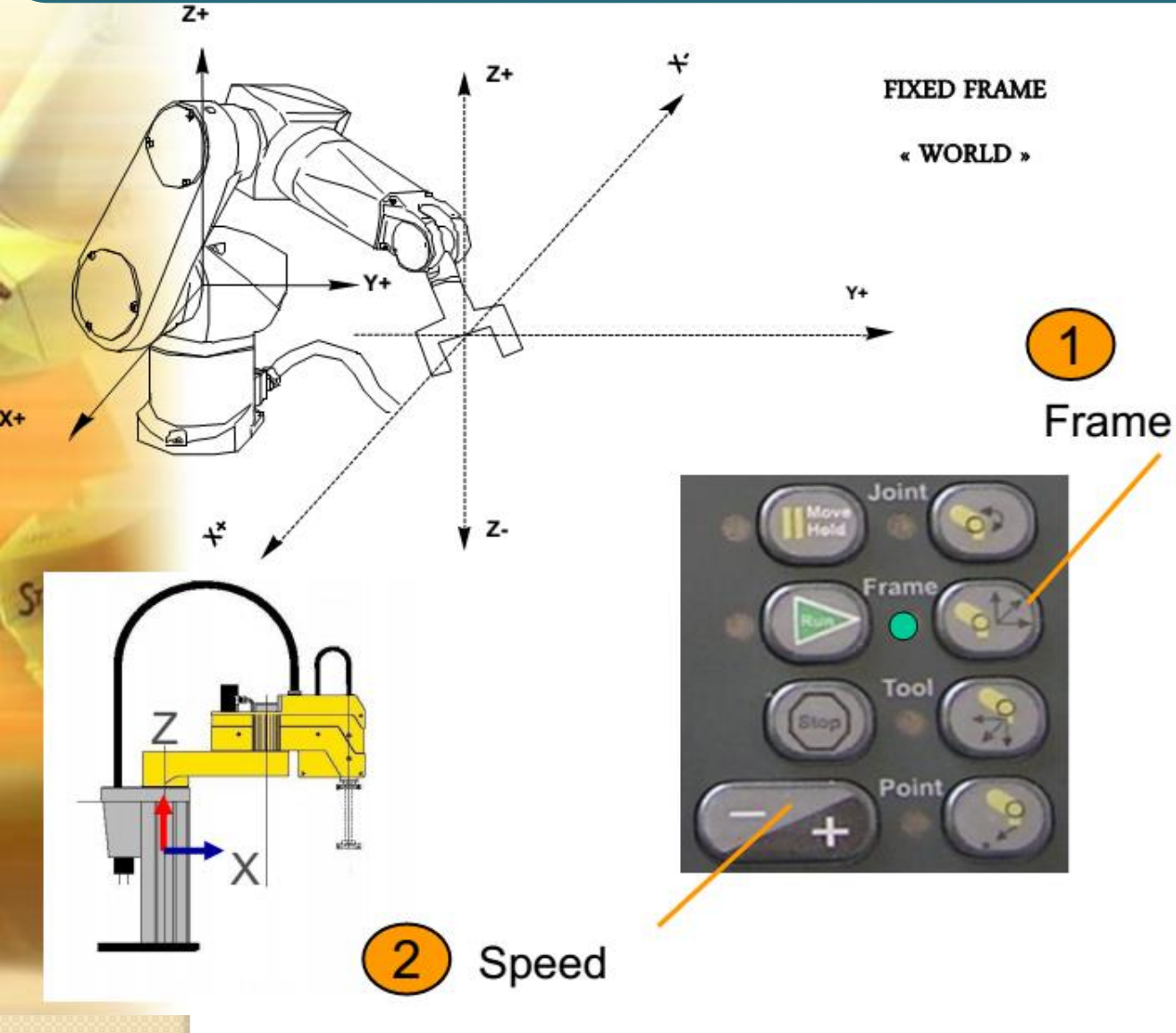

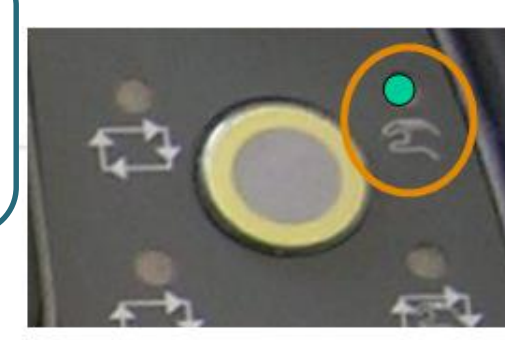

! Requested !

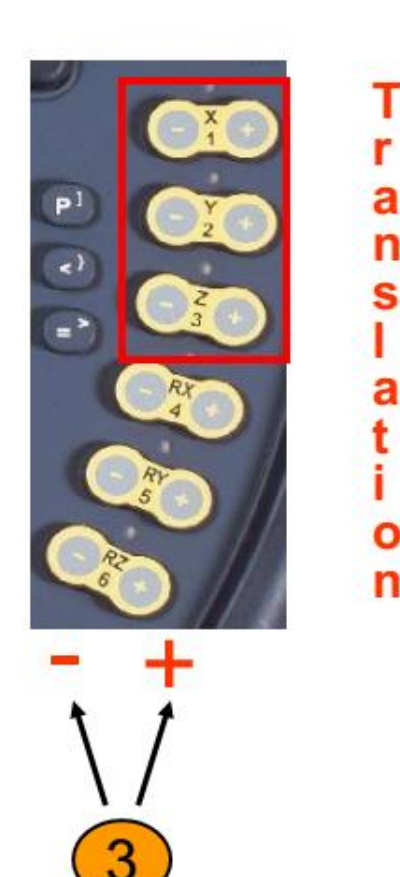

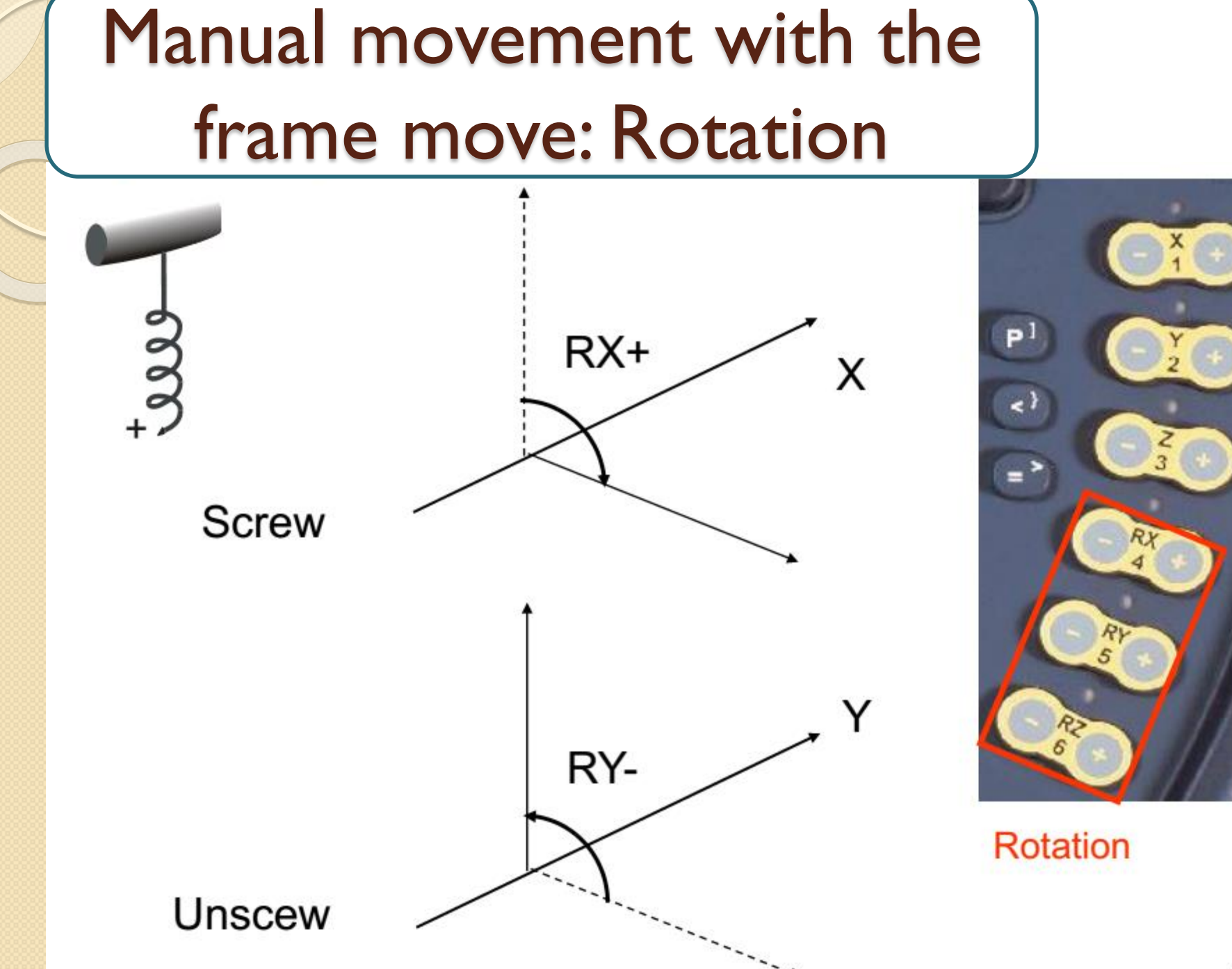

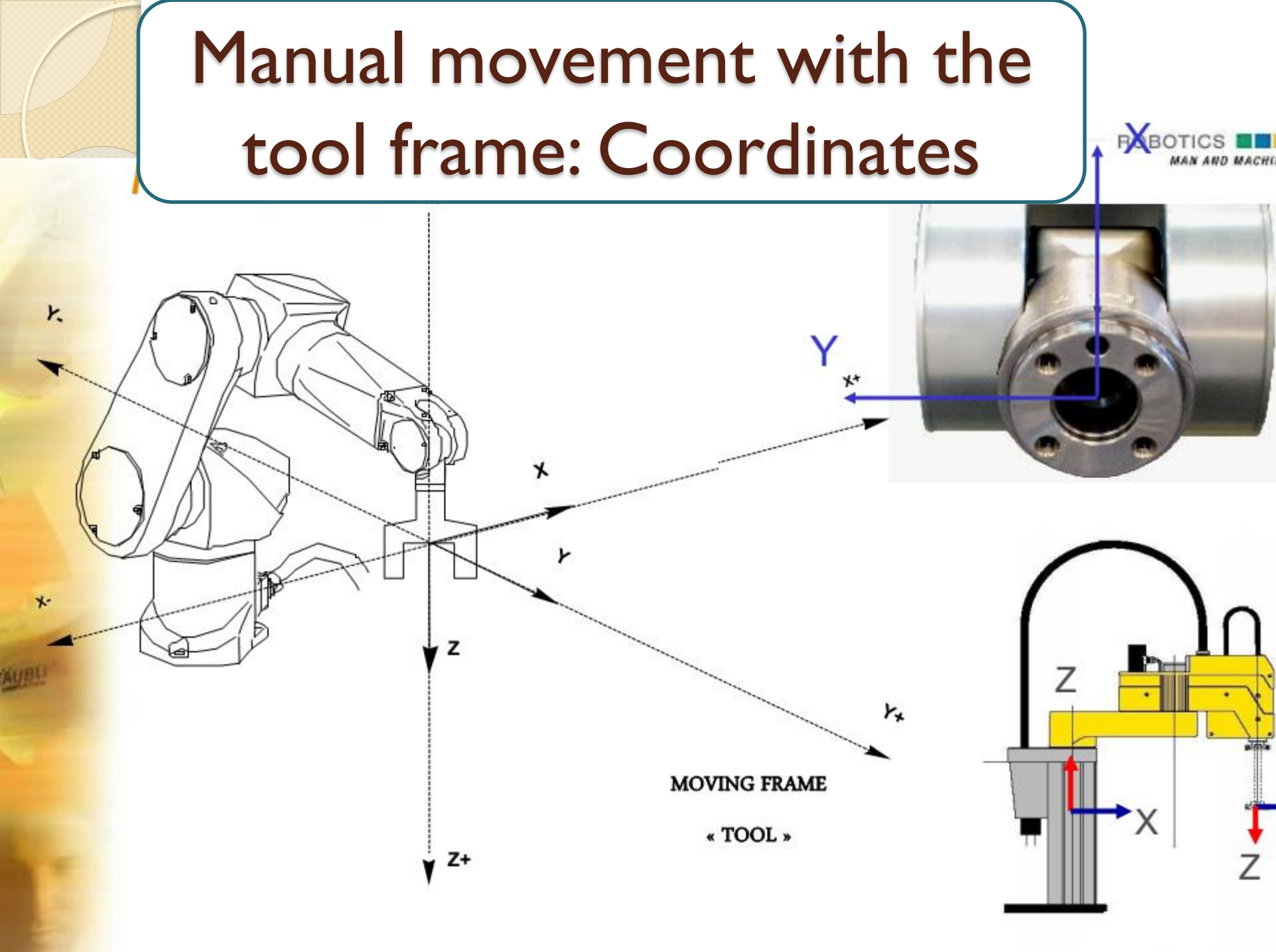

# Manual movement with the tool frame:

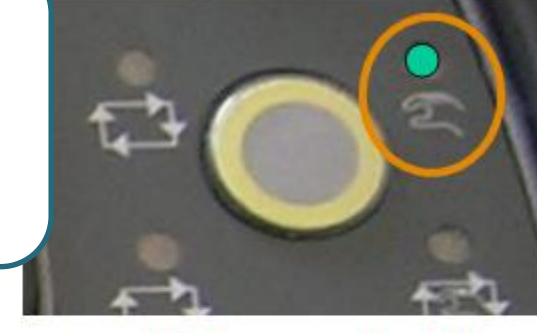

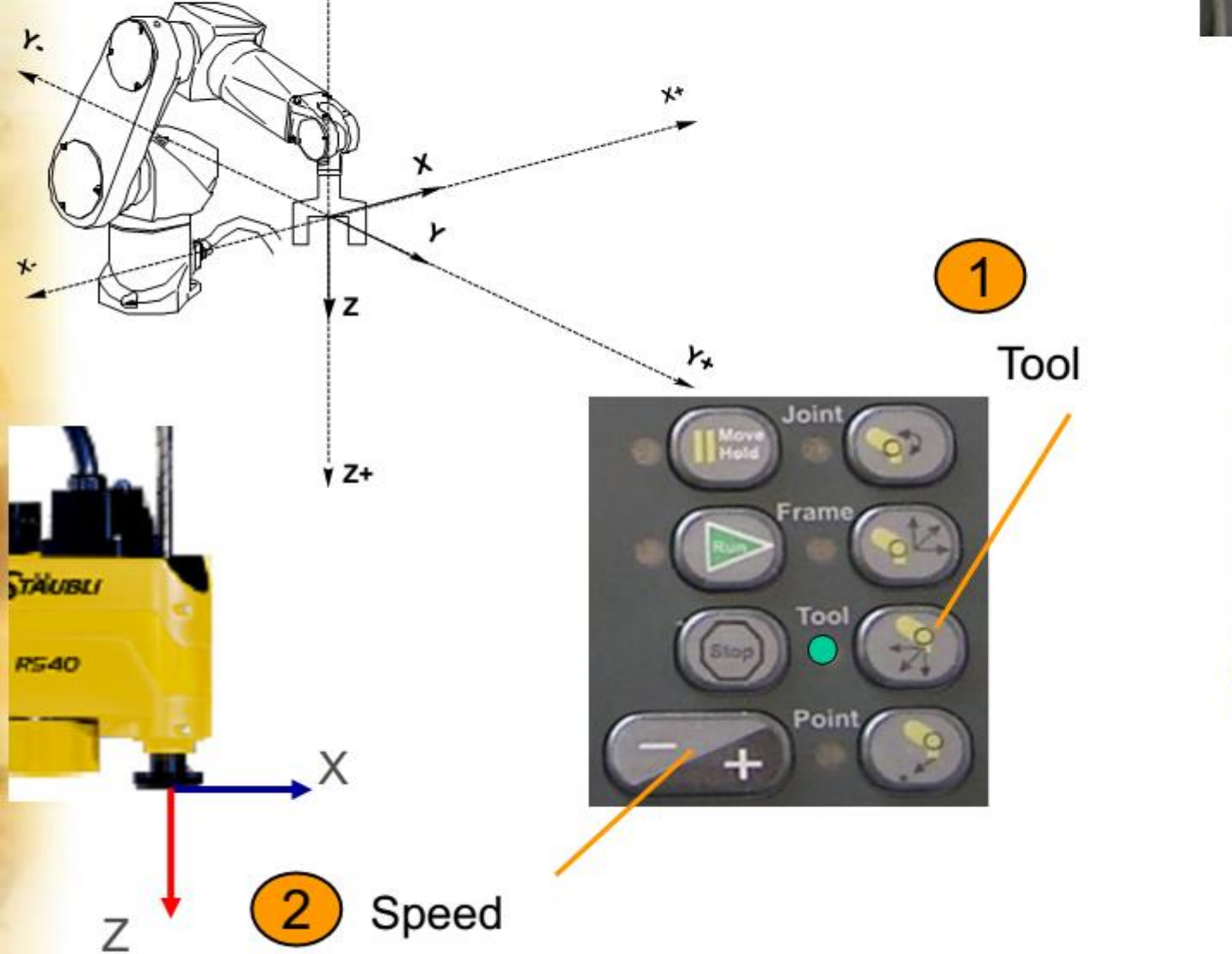

! Requested !

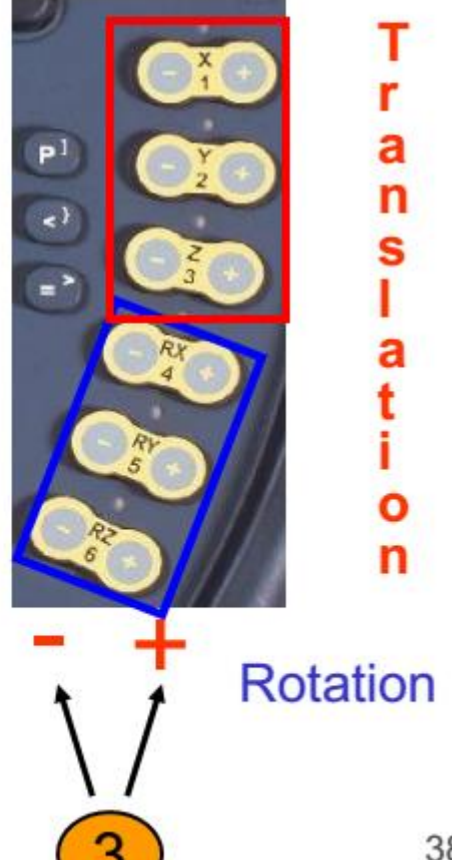

## Creating applications with VAL3:

- Need:
  - VAL3 installed
  - A 'cell' defined (controller, robot, tool)
  - Licence (licence flash-disk attached to the computer)

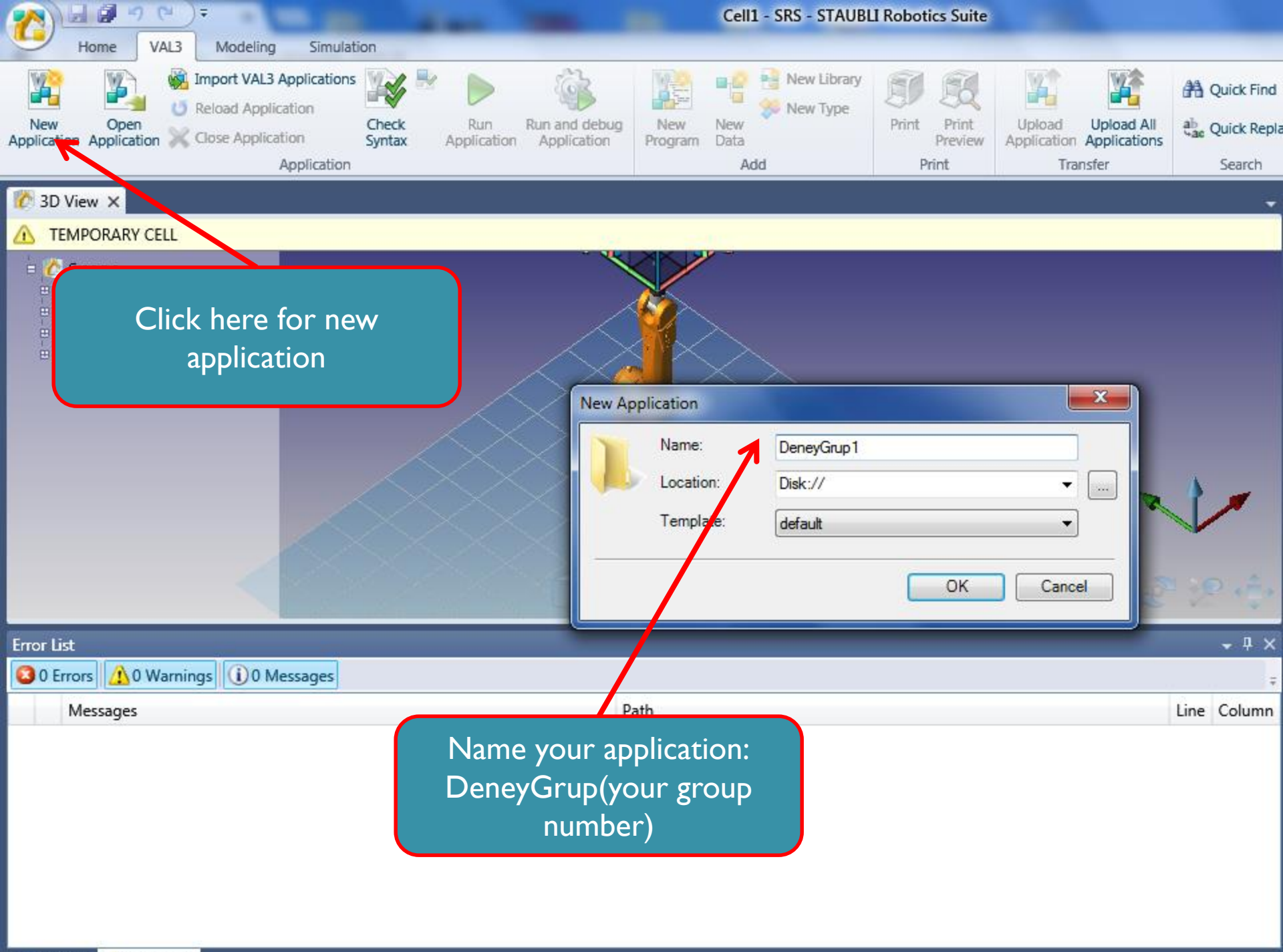

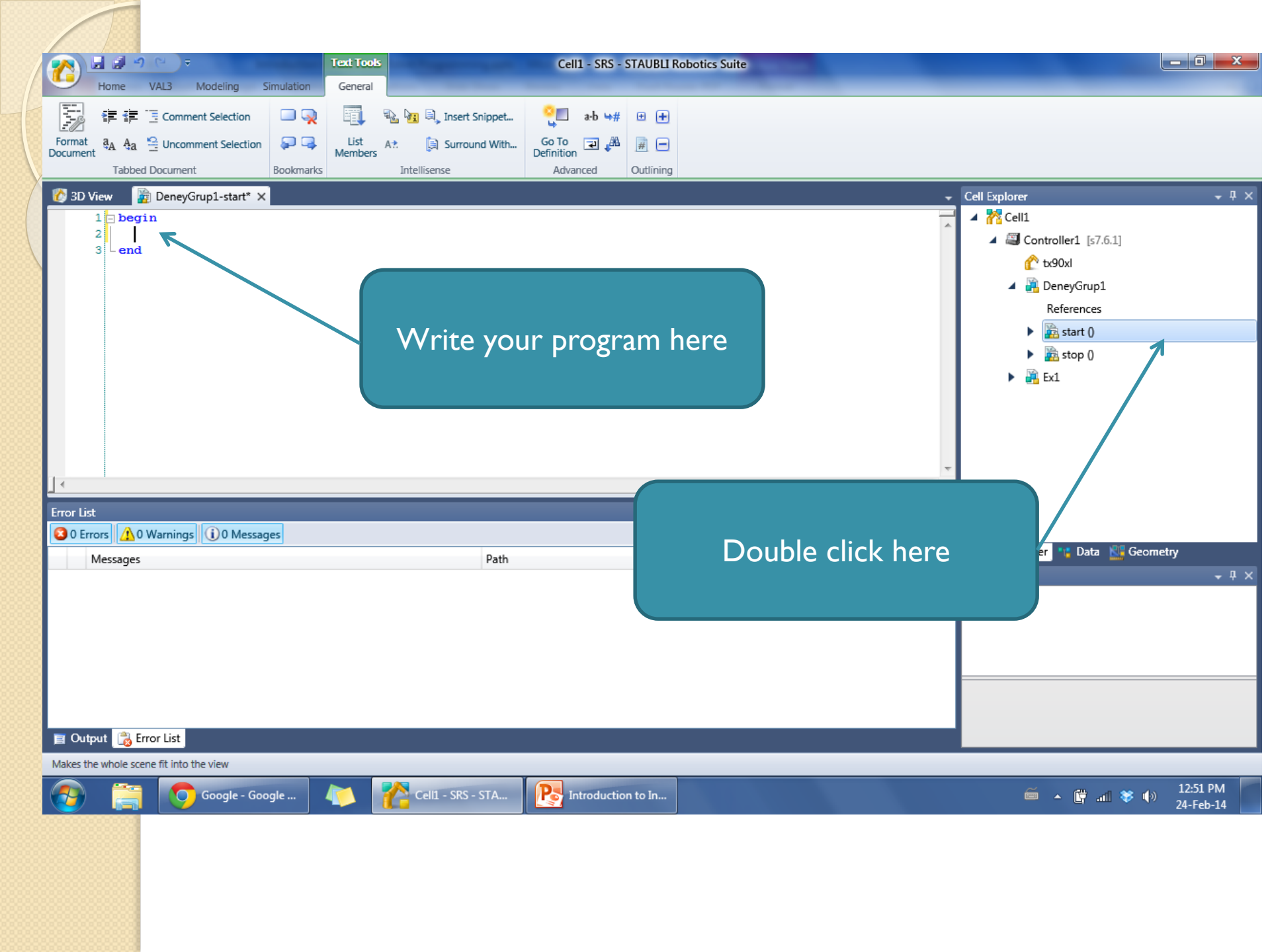

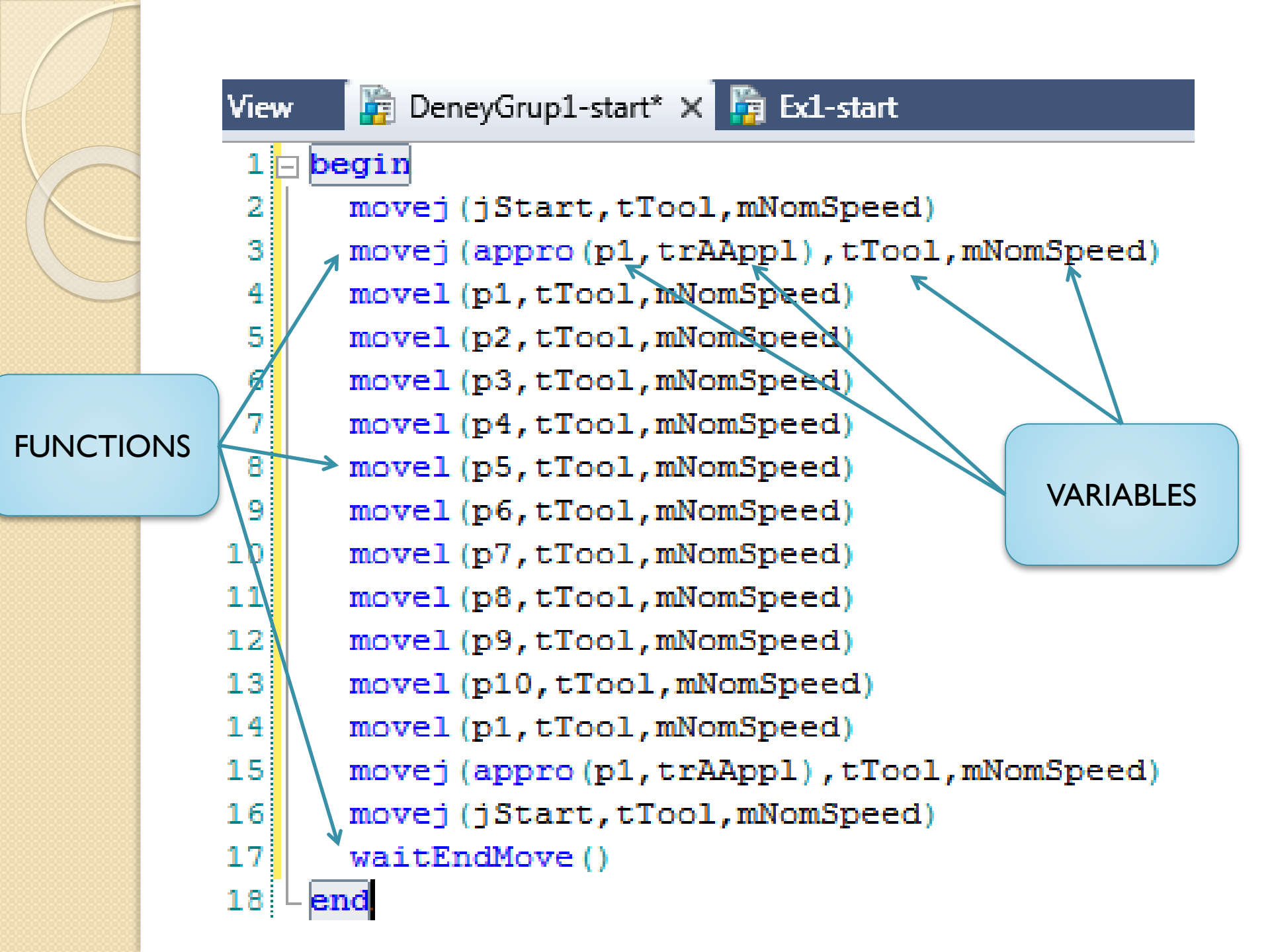

## **Applications: Structure**

- Variable types:
  - pointRx: a point location in cartesian coordinates (p1, p2, p3, ...)
  - jointRx: a joint location in joint coordinates (jStart)
  - tool: a tool defined by the user (tTool)
  - trsf: a transformation (trAApl)
  - mdesc: motion descriptor (mNomSpeed)

## **Applications: Structure**

- Functions:
  - movej(joint, tool, mdesc): move to a (point or joint) coordinate with specified tool and motion descriptor
  - movel(point, tool, mdesc): move linearly a point coordinate with specified tool and motion descriptor
  - appro(point, trsf): calculate a transformed point by using a point and a transformation
  - waitEndMove: wait for the current movement to end.

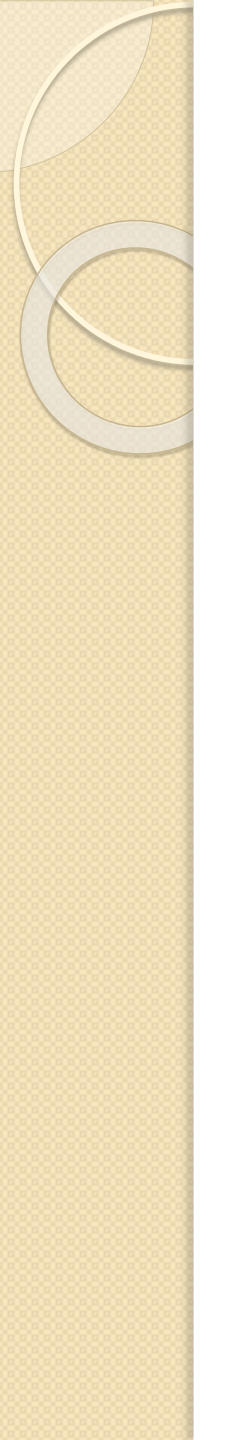

#### Movement with movej

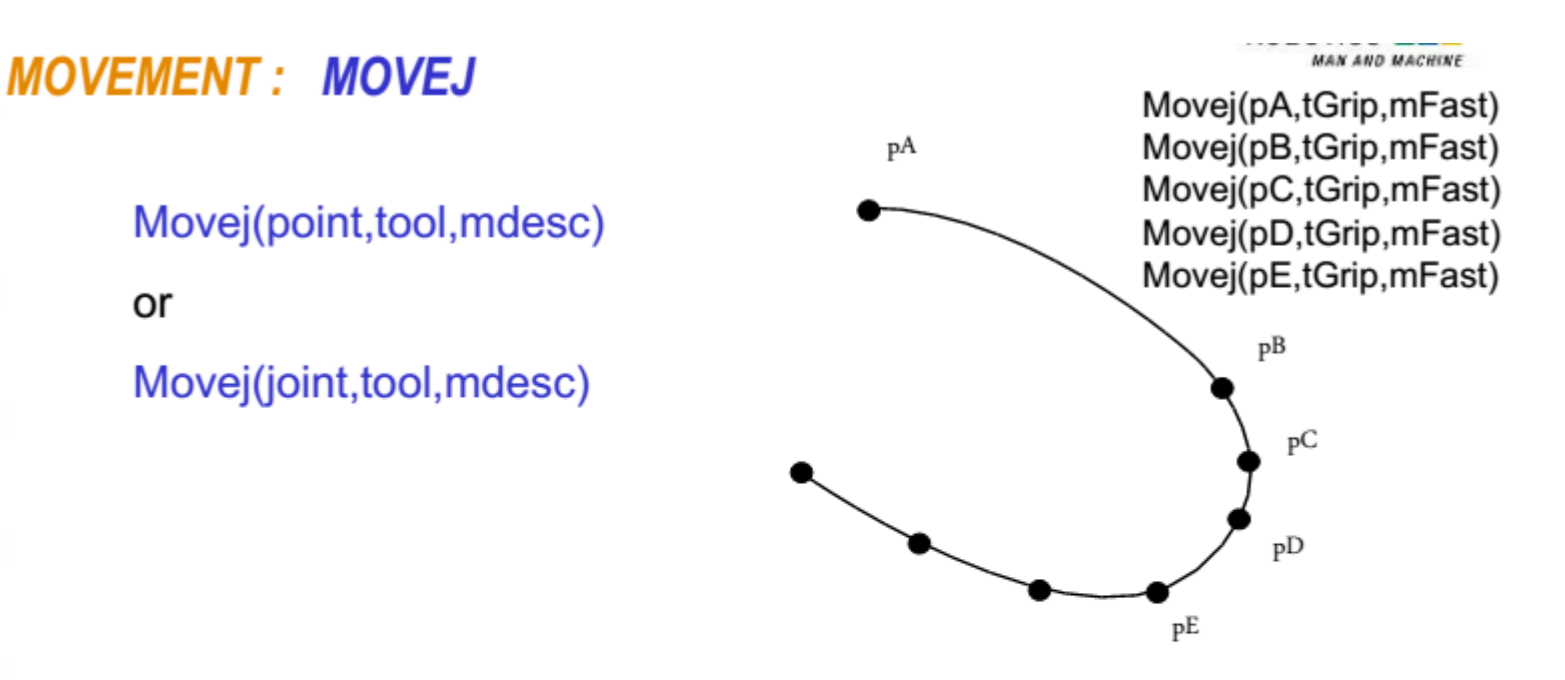

Joint Interpolation : curved movement Speed and acceleration described by motion descriptor No problem of singularity crossing Motion to use if no constraint : Obstacle, insertion, ...

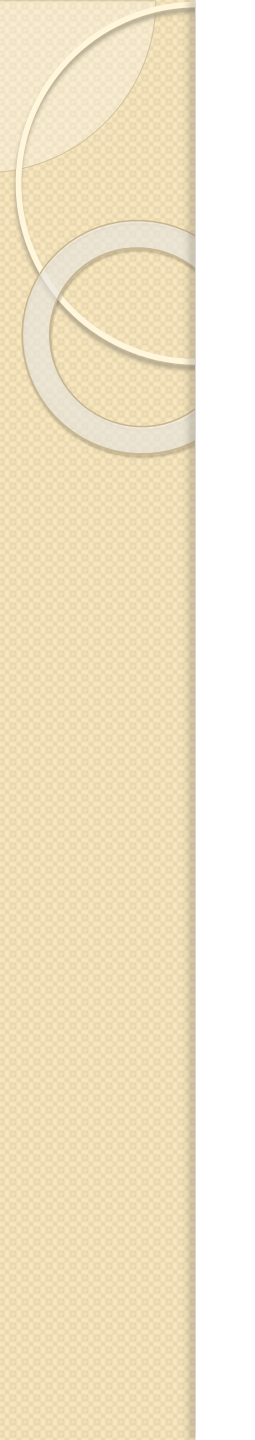

. . .

#### Movement with movel

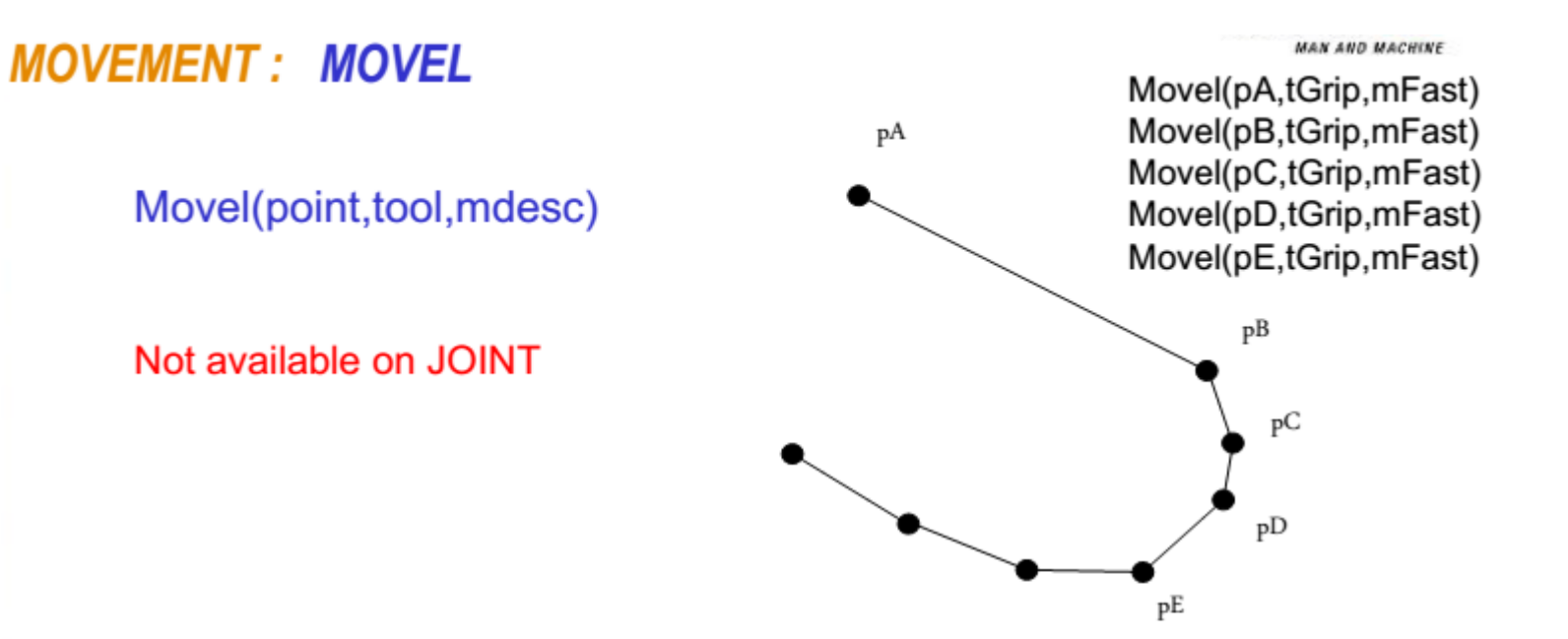

Cartesian Interpolation : straight line movement Speed and acceleration described by motion descriptor Problem of singularity crossing => slow down Motion to use in case of constraint : obstacle, insertion, process,

## Motion descriptor parameters: blend

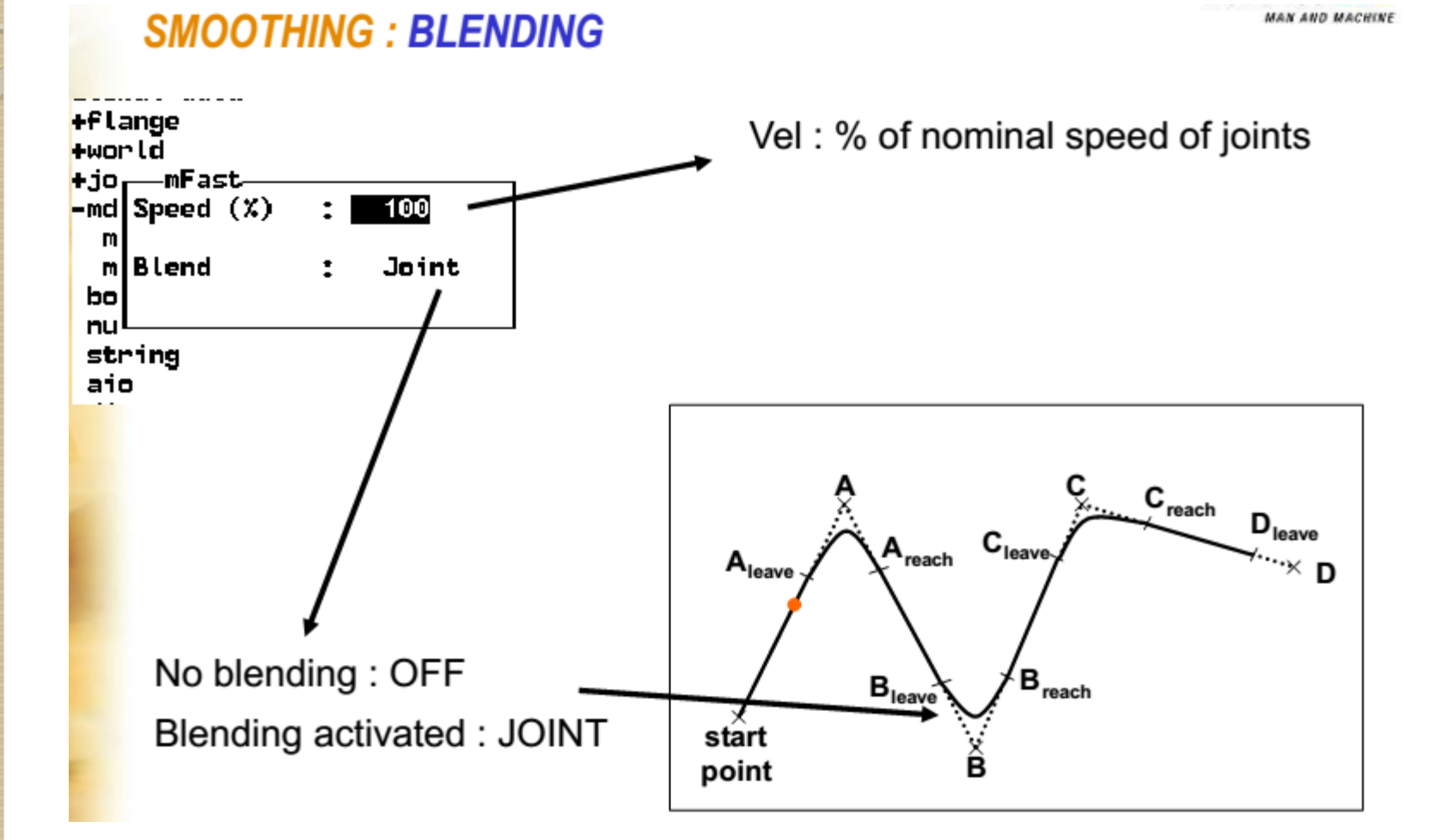

#### Example program:

1 F begin movej(jStart,tTool,mNomSpeed) movej (appro(p1,trAAppl),tTool,mNomSpeed) Approach to point! movel(p1,tTool,mNomSpeed) movel(p2,tTool,mNomSpeed) movel(p3,tTool,mNomSpeed) movel(p4,tTool,mNomSpeed) movel(p5,tTool,mNomSpeed) movel(p6,tTool,mNomSpeed) movel(p7,tTool,mNomSpeed) movel(p8,tTool,mNomSpeed) movel(p9,tTool,mNomSpeed) movel(p10,tTool,mNomSpeed) movel(p1,tTool,mNomSpeed)

Move to point I Move to point 2

- Use as many points
- as necessary

Move to the starting location

Move to point 10

Move to point I

movej(appro(p1,trAAppl),tTool,mNomSpeed) Approach to point movej(jStart,tTool,mNomSpeed) Move to the starting location waitEndMove() Wait for the movement to end

View

2

3

41

5

6

7

8

91

10

11

12

13

14

15

16

17

18

end

#### Adding variable definitions:

#### pegin

movej(jStart,tTool,mNomSpeed) movej(appro(p1,trAAppl),tTool,mNomSpeed) movel(p1,tTool,mNomSpeed) movel (p2 tTool mNomSpeed) -9 movel (p Add ۲. New Data movel (p 📄 Now Doromotor Insert Snippet... movel (p New Data (Ctrl+N, D) movel (p 🗐 Surround With... ivew cocar variable movel(p 0 Go To Definition movel (p movel(p Toggle Breakpoint movel(p Add Watch movel(p Ctrl+X Cut movej(a ol, mNomSpeed) movej (j :d) Copy Ctrl+C waitEnd Paste Ctrl+V end

Right click on the variable to add (p2), select add, new data

#### Adding variable definitions:

| begin                                                                                                    | Add New Data (De                                                                       | eneyGrup1.pjx)                                                                                                    |                                                                                                    |                                       |                               | x    |
|----------------------------------------------------------------------------------------------------|----------------------------------------------------------------------------------------|----------------------------------------------------------------------------------------------------|----------------------------------------------------------------------------------------------------|---------------------------------------|-------------------------------|------|
| <pre>movej(jStart,tTool,mNomSpeed)<br/>movej(appro(p1,trAAppl),tTool,mNom<br/>movel(p1,tTool,mNomSpeed)<br/>movel(p2,tTool,mNomSpeed)<br/>movel(p3,tTool,mNomSpeed)<br/>movel(p4,tTool,mNomSpeed)<br/>movel(p5,tTool,mNomSpeed)<br/>movel(p6,tTool,mNomSpeed)<br/>movel(p7,tTool,mNomSpeed)<br/>movel(p8,tTool,mNomSpeed)<br/>movel(p9,tTool,mNomSpeed)<br/>movel(p1,tTool,mNomSpeed)<br/>movel(p1,tTool,mNomSpeed)<br/>movel(p1,tTool,mNomSpeed)<br/>movel(p1,tTool,mNomSpeed)<br/>movel(p1,tTool,mNomSpeed)<br/>movel(p1,tTool,mNomSpeed)</pre> | Types:<br>Stäubli Types →<br>aio<br>frame<br>pointRs<br>tool<br>Container:<br>StrArray | © bool<br>ioint Rs<br>ioint Rs | Provide the second second sec | rrrrrrrrrrrrrrrrrrrrrrrrrrrrrrrrrrrrr | i dio<br>3/4 num<br>Ab string |      |
| waitEndMove()<br>end<br>Select the<br>appropriate var<br>type from the I                                                                                                    | strCollection                                                                          | Access:<br>Size(s):<br>Enter the s<br>2,3,2)                                                                                                    | P2<br>Public<br>1                                                                                                    | sions, separated w                    | ith a comma (3 or 2,<br>OK Ca | 3 or |

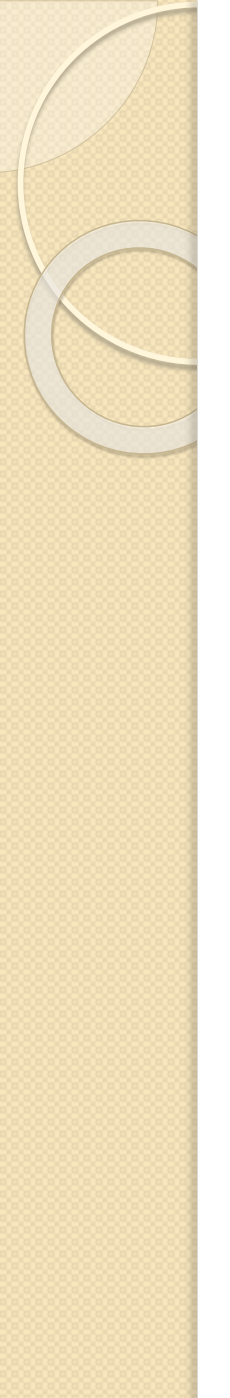

## Editing mdesc and trsf

Right click on a variable and select 'Go to definition' to edit the variable. Edit only mdesc and trsf this way.

#### mdesc: mNomSpeed

| 🙋 3D View |   | 3D View | 🙀 DeneyGruj | p1-start* 🛛 📲 E | Part Ex1 Data-mNomSpeed × |       |       |       |       |       |  |  |
|-----------|---|---------|-------------|-----------------|---------------------------|-------|-------|-------|-------|-------|--|--|
|           | ⊿ | Index   | accel       | vel             | decel                     | tvel  | rvel  | blend | leave | reach |  |  |
|           |   | 0       | 100         | 100             | 100                       | 99999 | 99999 | joint | 10    | 10    |  |  |

#### • trsf: trAApl

| 🙋 3D View |       | 🙀 DeneyGrup1-start* |  | 📲 Ex1 Data-trAAppl 🗙 🎼 Ex1-start |  |      |    |    |    |  |
|-----------|-------|---------------------|--|----------------------------------|--|------|----|----|----|--|
| 4         | Index | х                   |  | у                                |  | z    | rx | ry | rz |  |
|           | 0     | 0                   |  | 0                                |  | -100 | 0  | 0  | 0  |  |

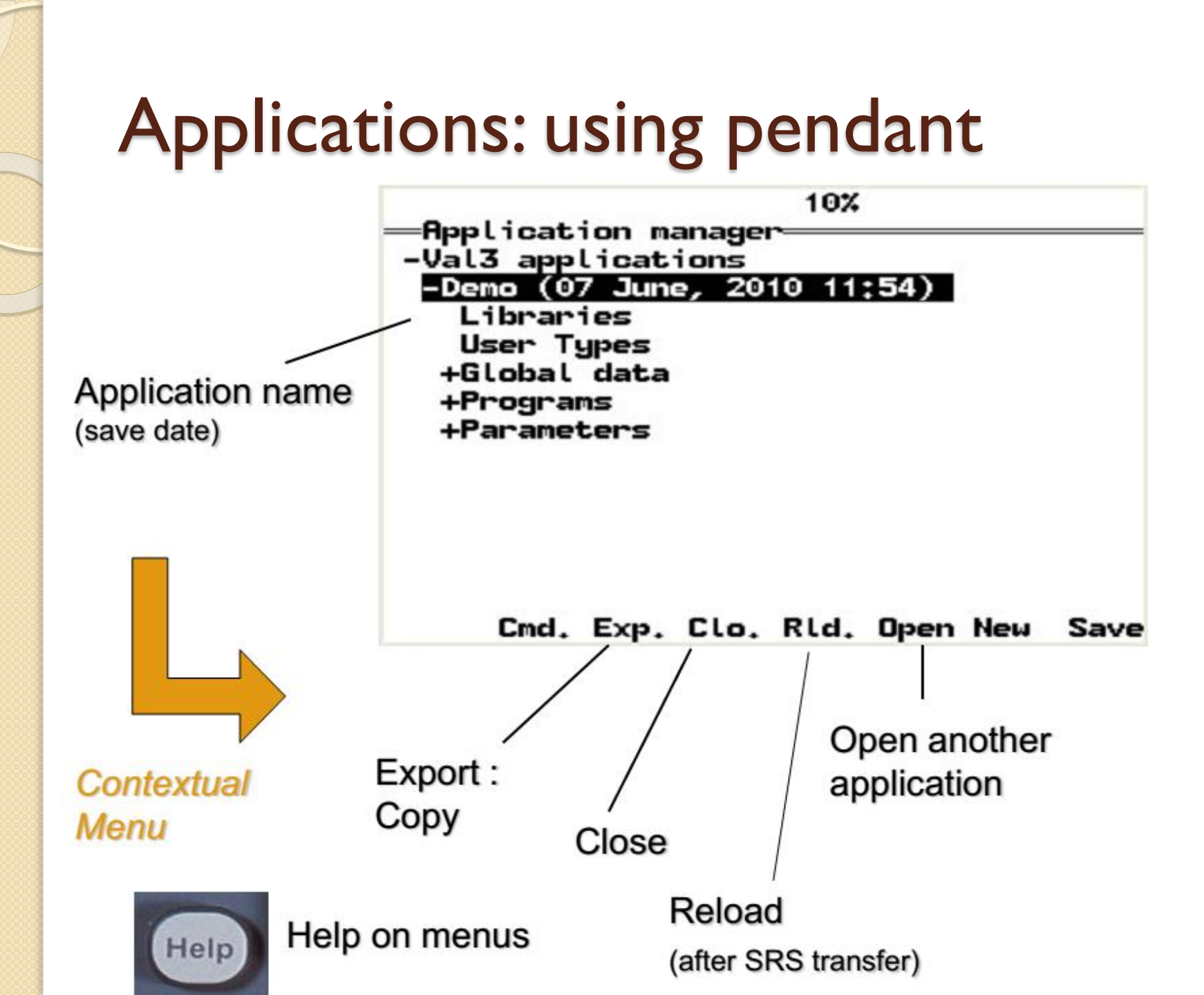

#### **TOOL SELECTION**

MAN AND MACHINE

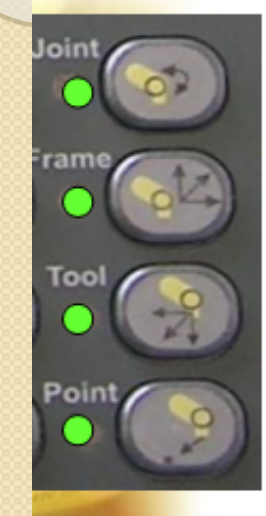

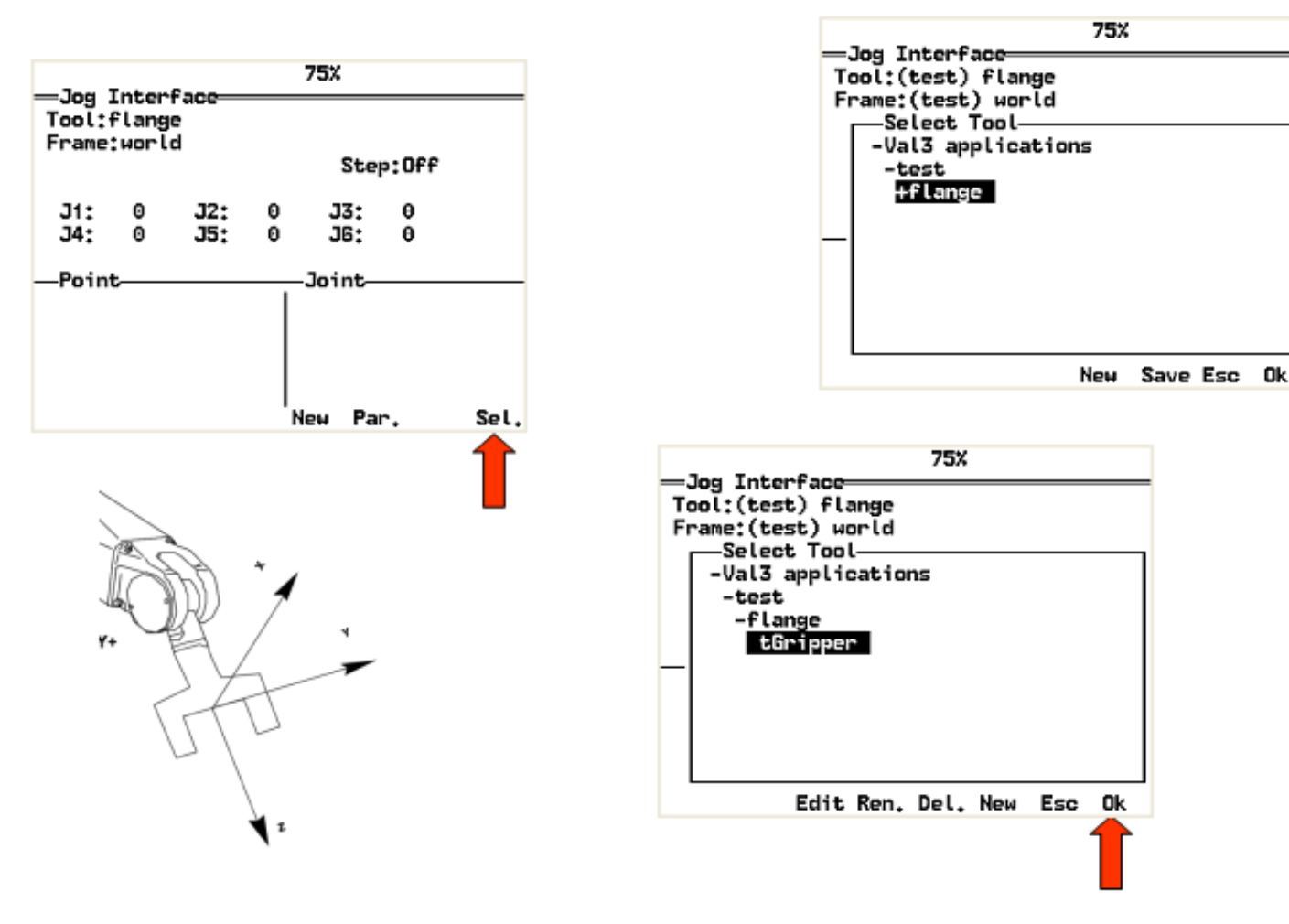

#### **TOOL EDITION**

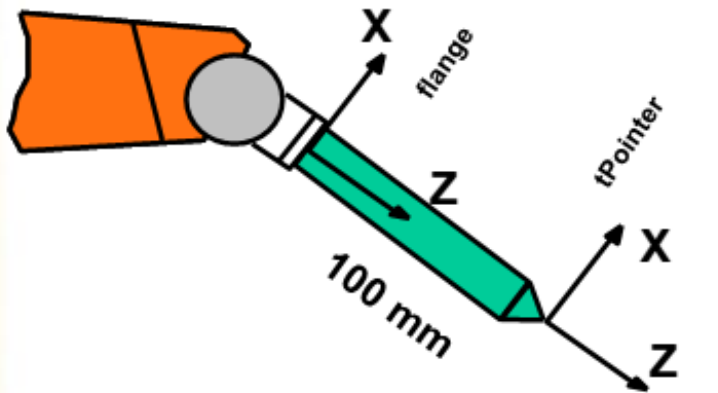

Teach locations

Position and speed control

Geometrical adjustments

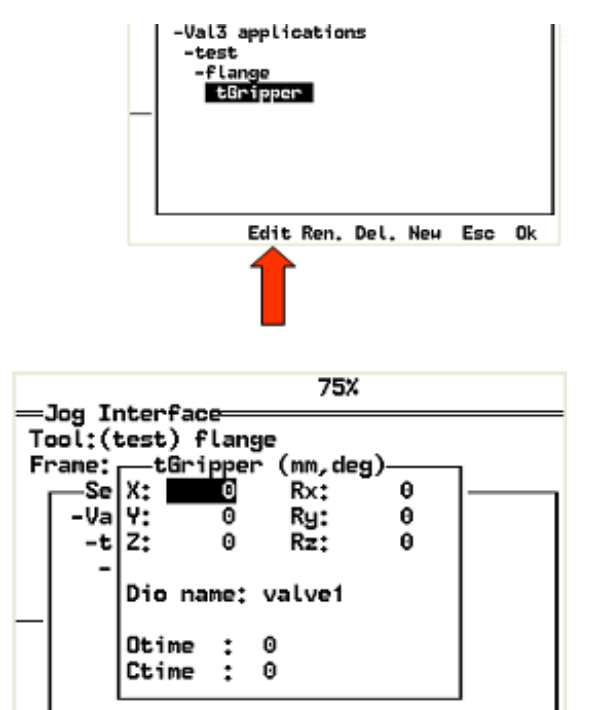

Esc Ok

- Geometrical Definition
- Associated digital output
- Delay to open / close in secs.

#### TEACH JOINT

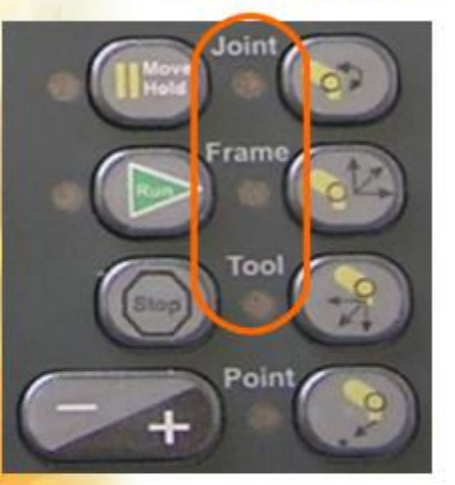

Move to the desired position by using the manual control

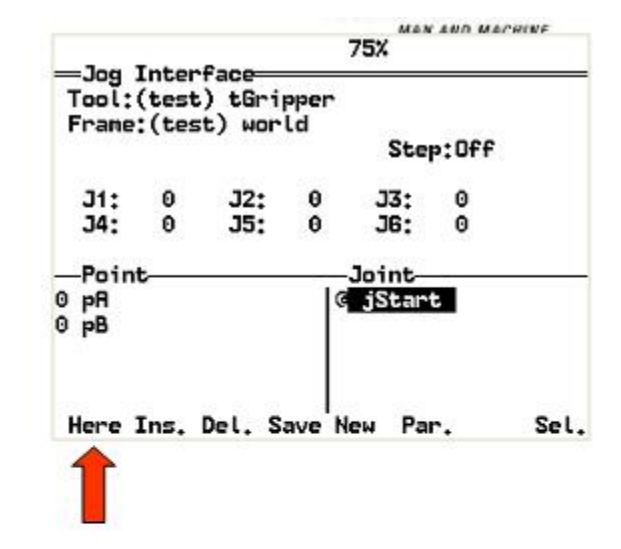

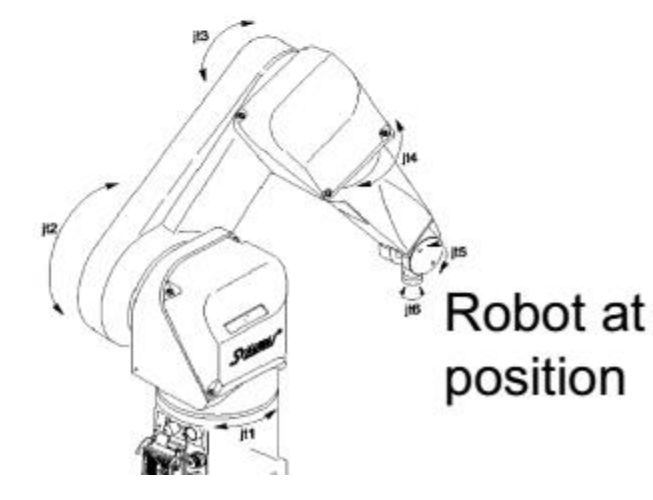

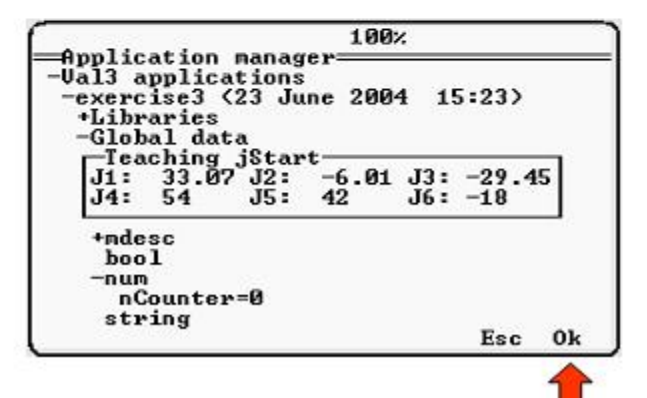

IT ANE. (DESU/ HUI LU

D MAG

Step:Off

#### **TEACH POINT**

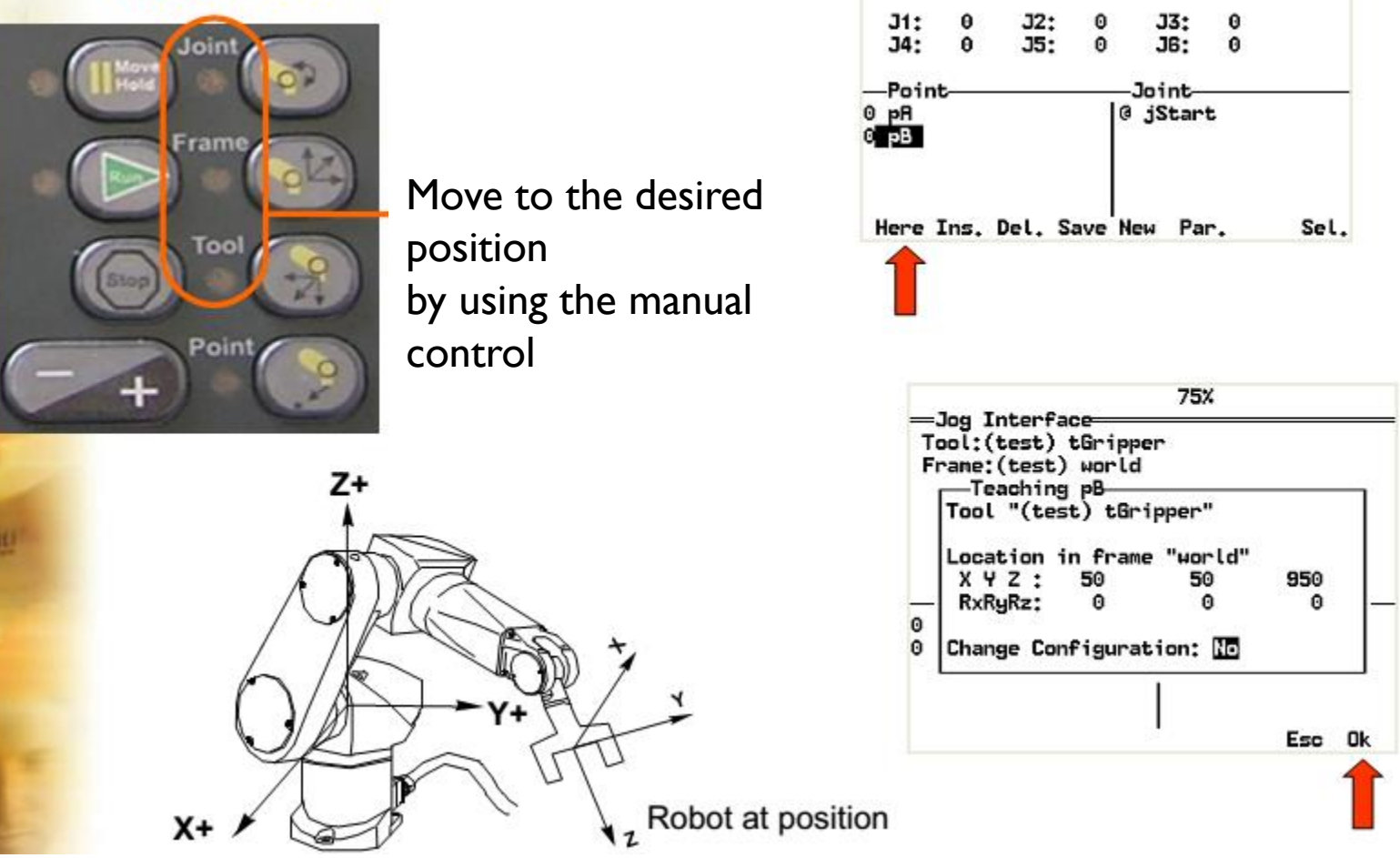

### Elements of the jog interface

#### JOG INTERFACE

MAN AND MACHI

#### Points of an application

Symbols in front of points name :

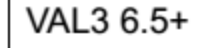

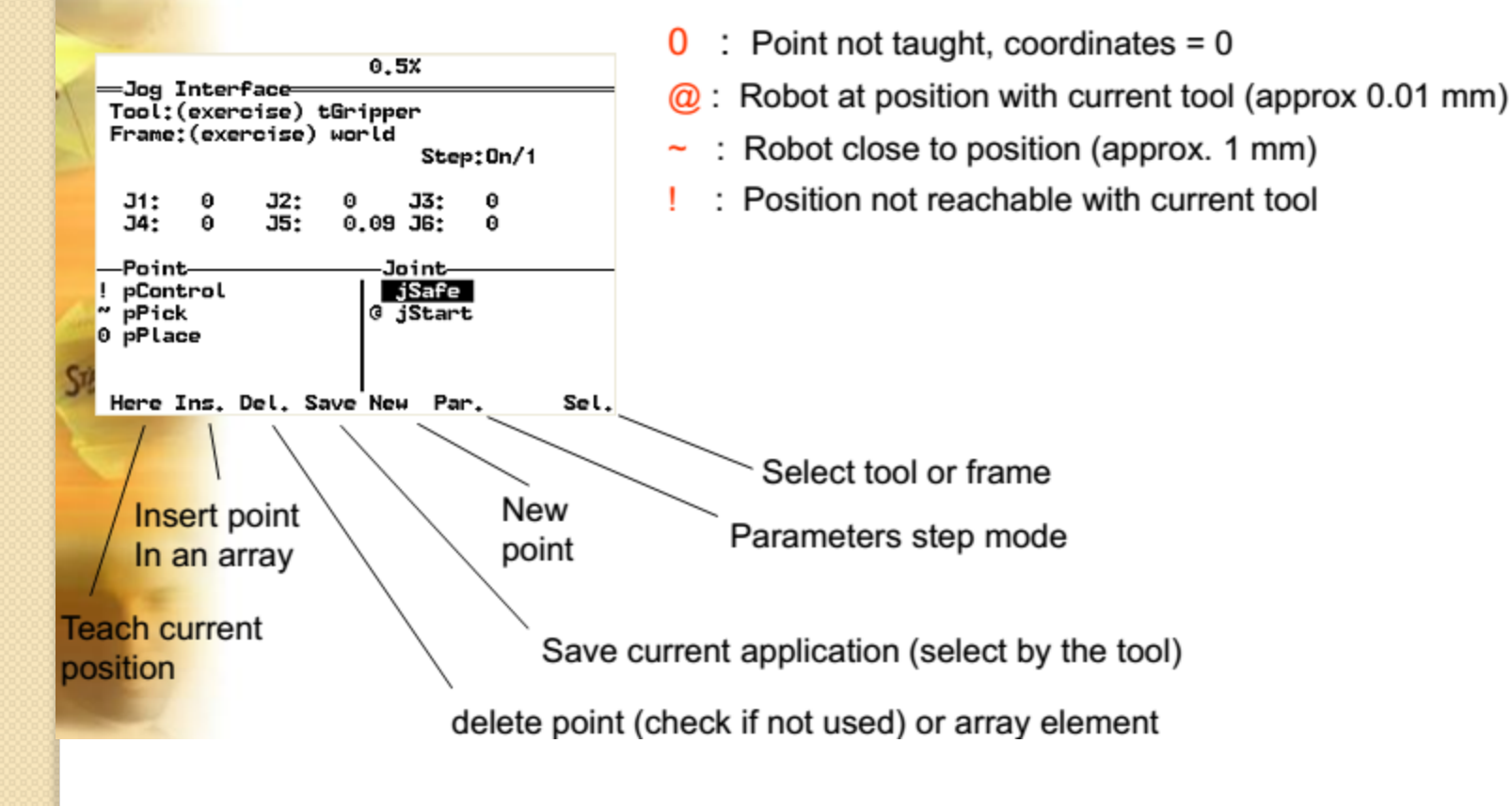

#### POINTS RE-TEACHING

· Possible to verify / re-teach points : POINT mode

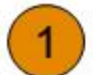

- movement type =
- Mode : JOINT

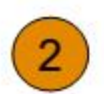

- with/without APPRO :
- direction selection + distance

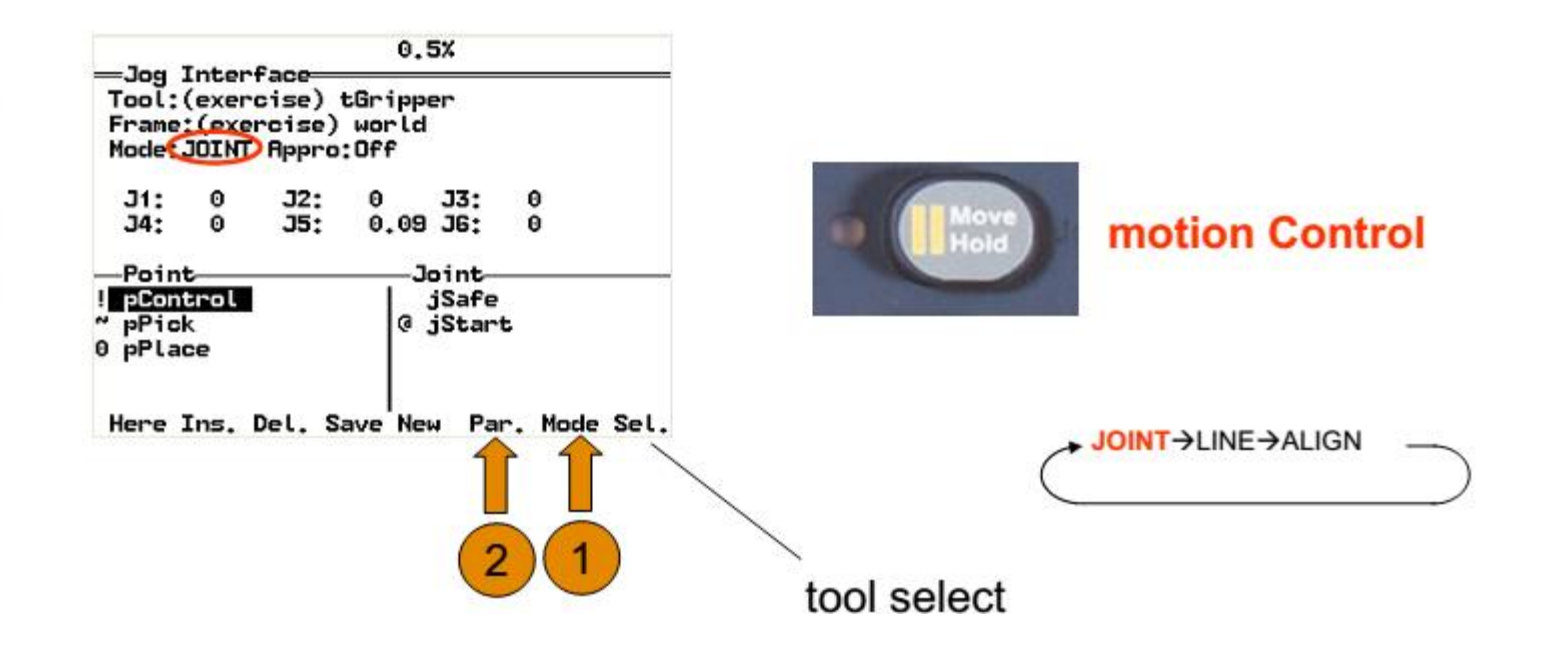

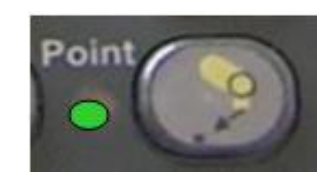

#### POINTS RE-TEACHING

Possible to verify / re-teach points : POINT mode

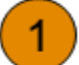

movement type =

Mode : LINE

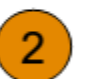

with/without APPRO :

direction selection + distance

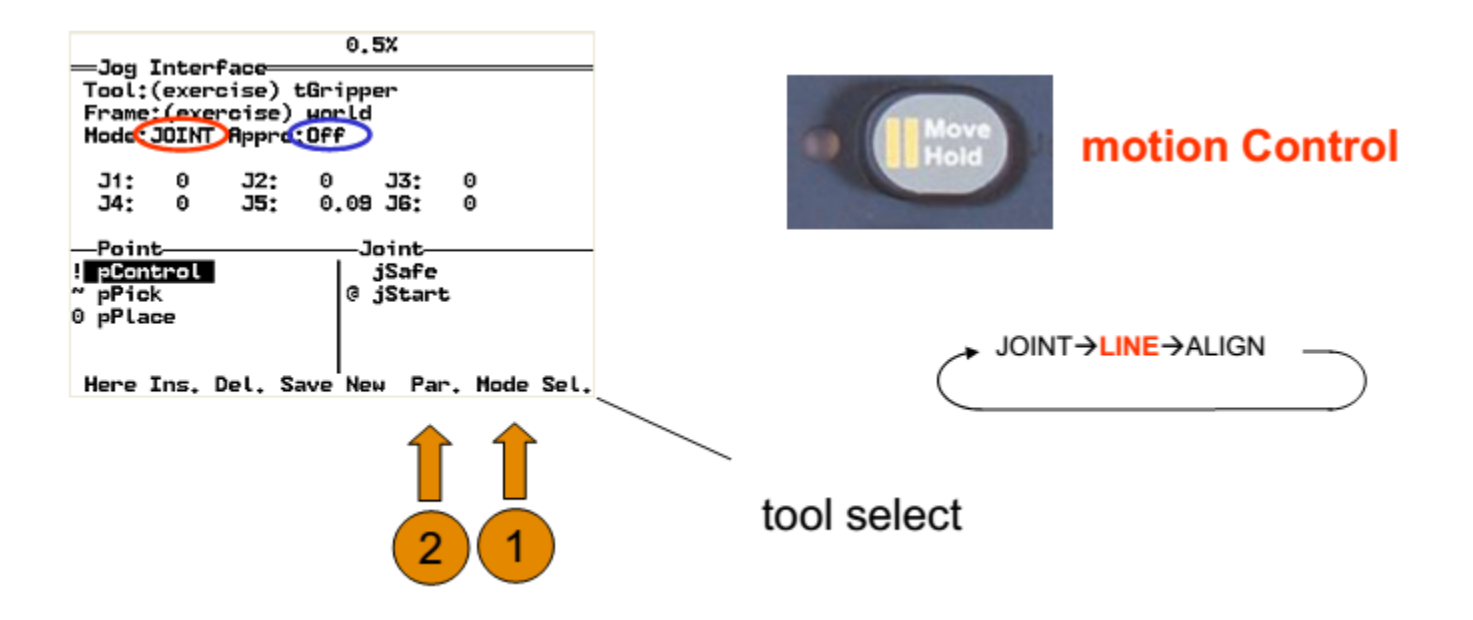

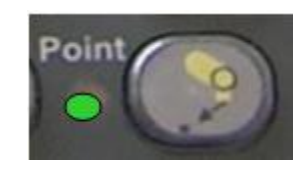

#### POINTS RE-TEACHING

Verify / re-teach points : APPRO mode

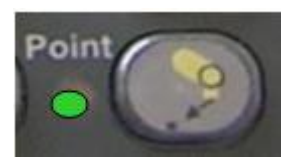

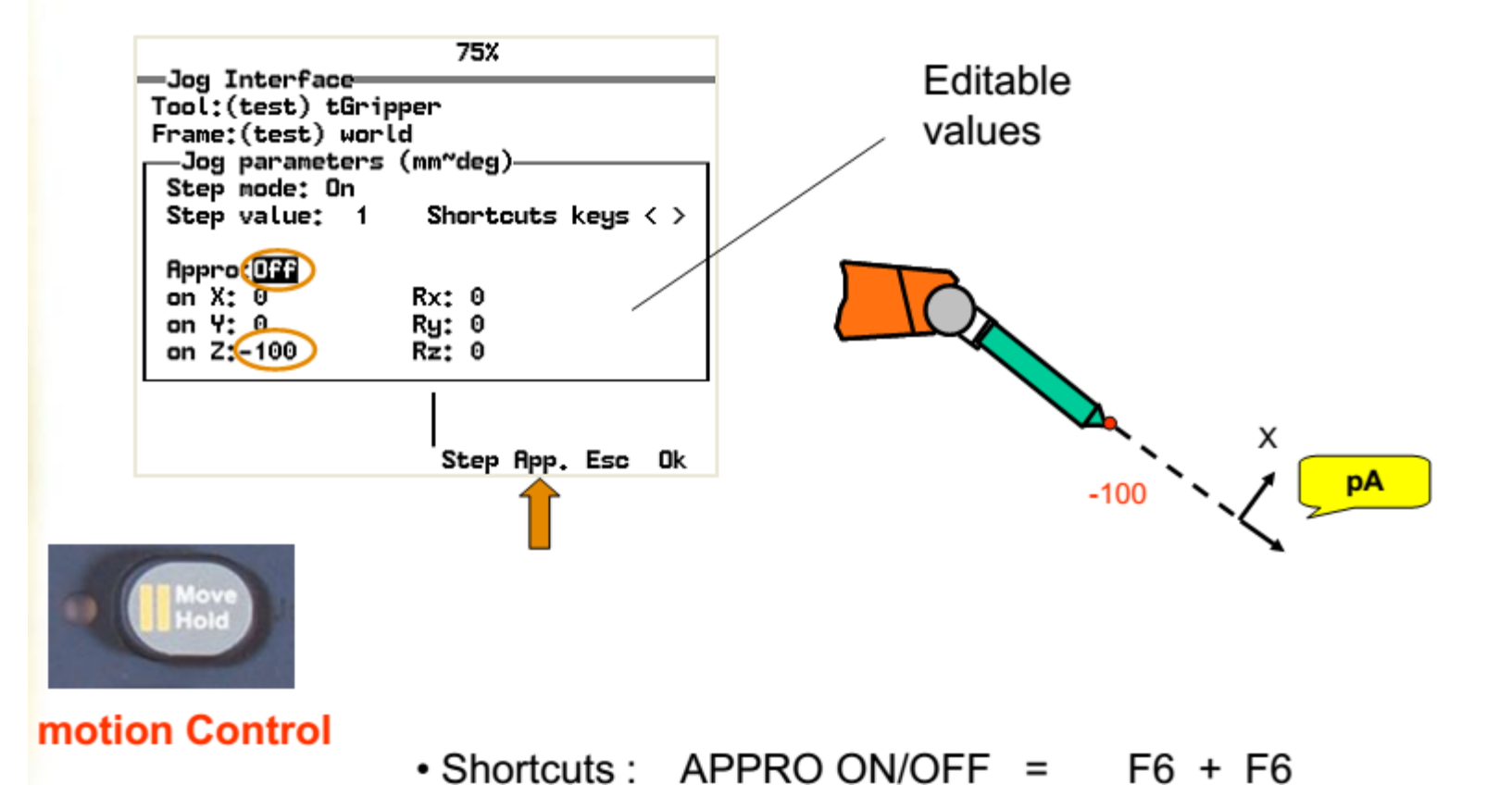

#### **RE TEACHING : ALIGN**

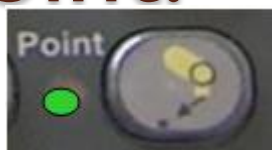

Possible to verify / re-teach points : POINT mode

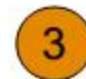

move Type = Mode : ALIGN (related to current frame)

Align Z of the TOOL Z on the closest axis of current frame.

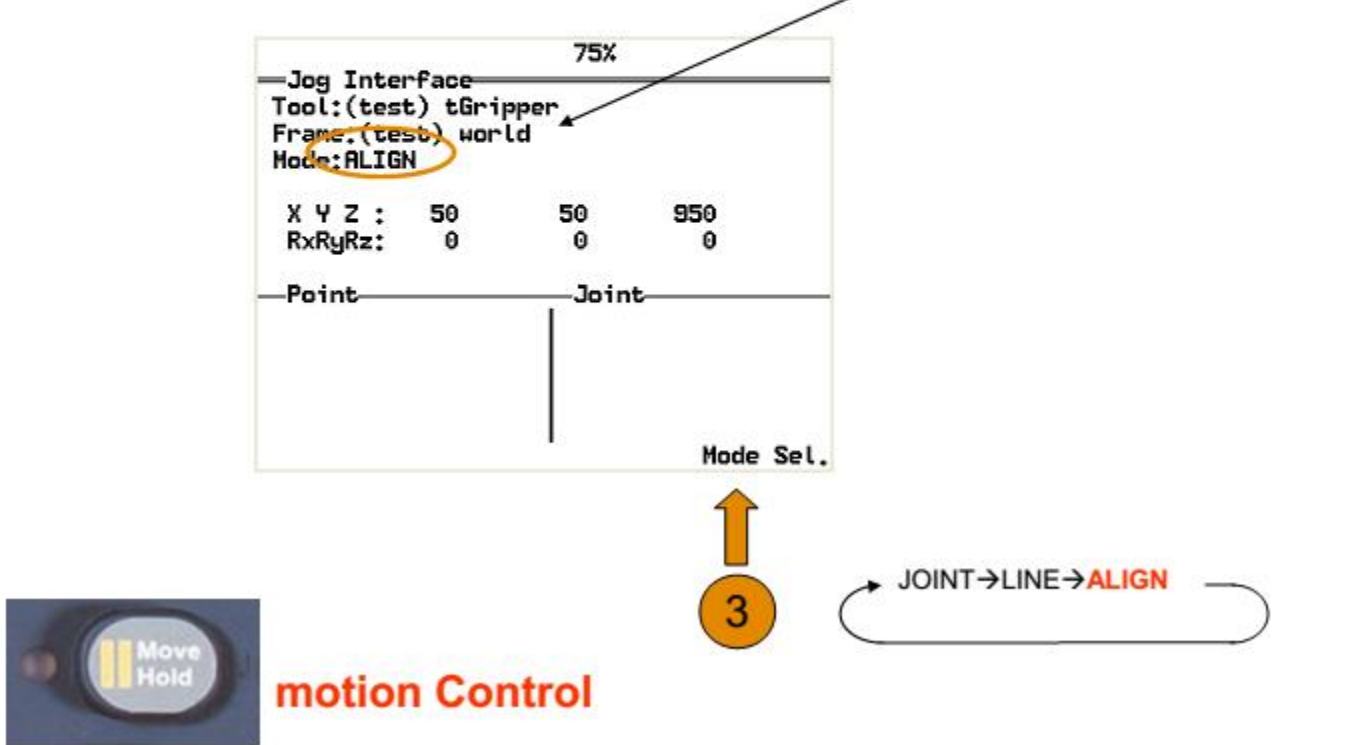

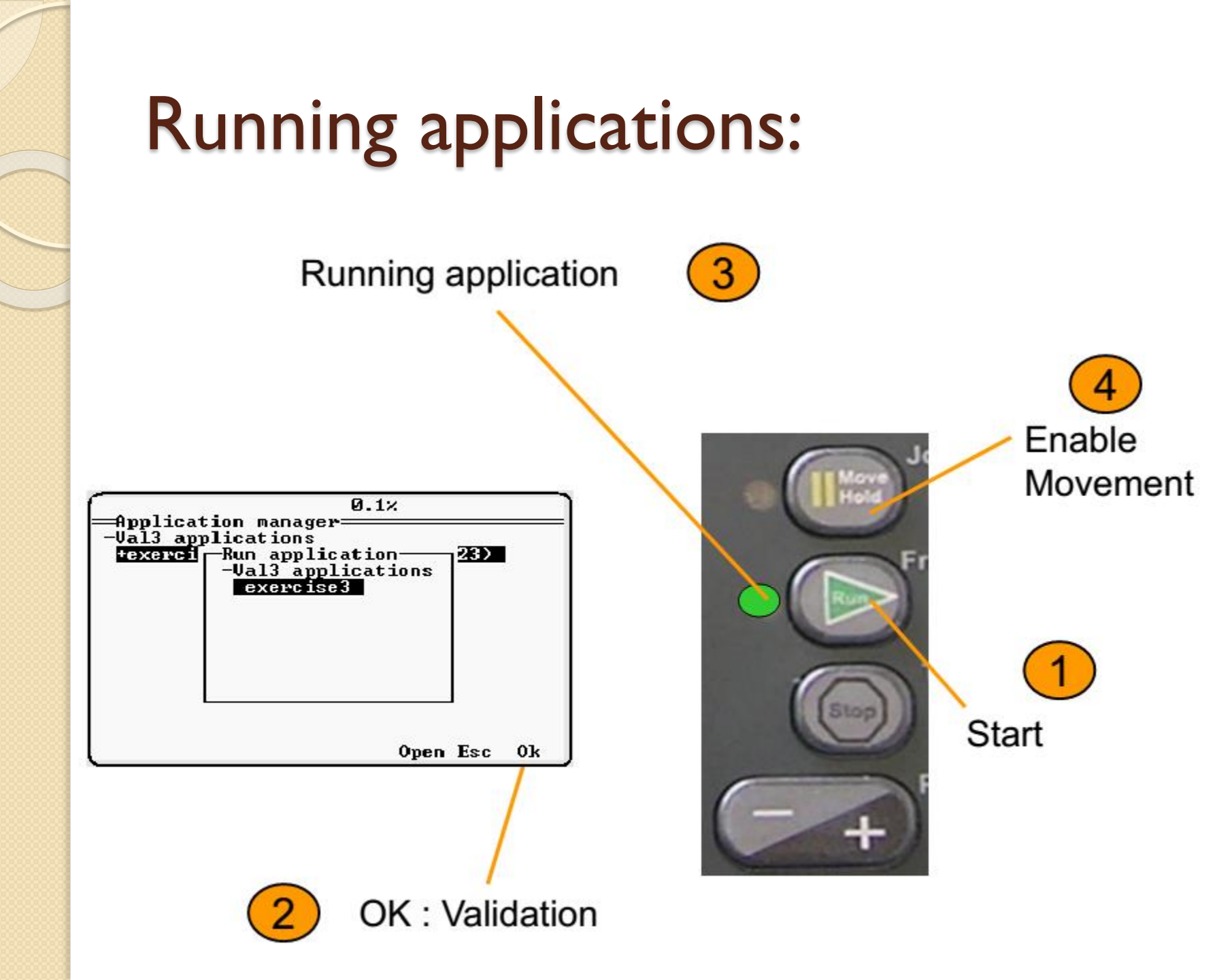

## Running applications: Slow running

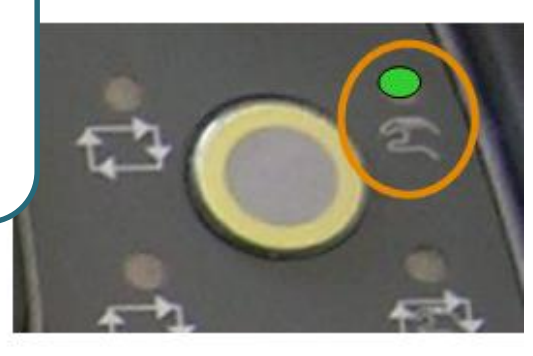

2

Motion when keep pressed

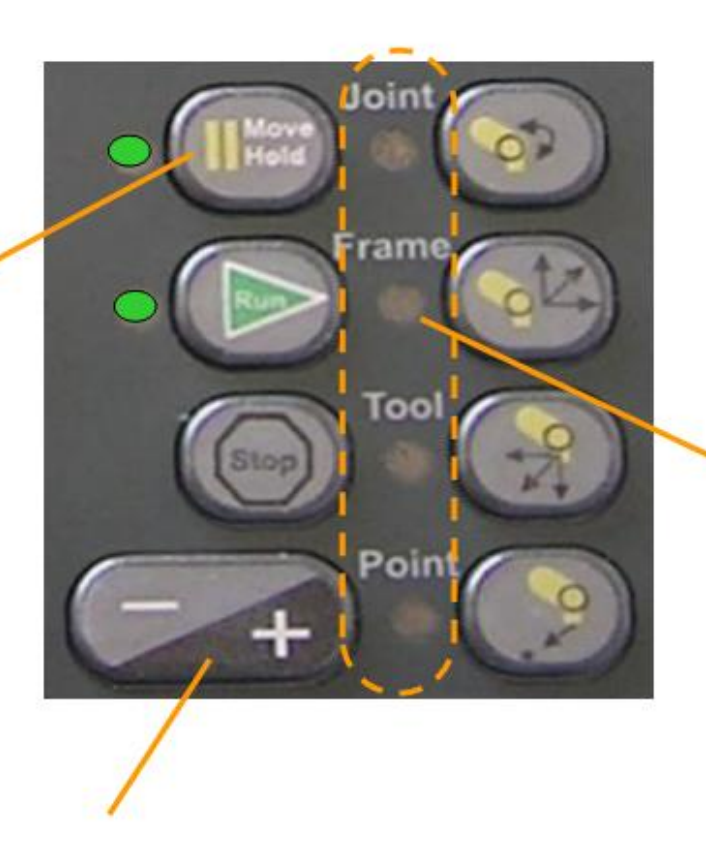

Speed adj.

Cell opened

Remove current selected mode = press button